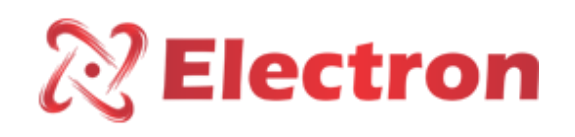

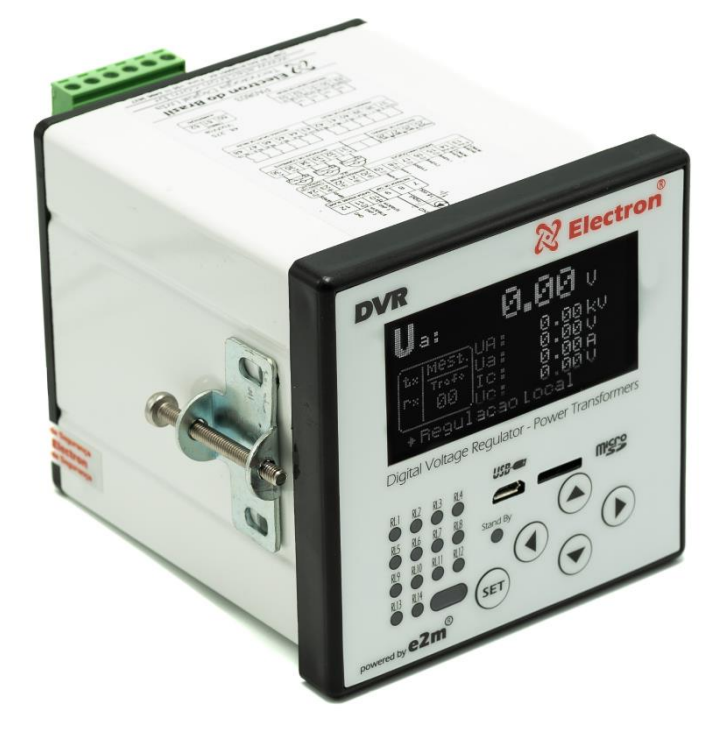

# DVR – RELÉ REGULADOR DE TENSÃO

Manual

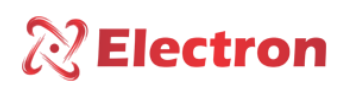

### INDÍCE

| www.electron.com.br        | Versão 4.2 2 |
|----------------------------|--------------|
| MENU REGULAÇÃO             |              |
| MENU REGULAÇÃO             |              |
| MENU REGULAÇÃO             |              |
| MENU REGULAÇÃO             |              |
| MENU PROTEÇÃO              |              |
| MENU PROTEÇÃO              |              |
| MENU DE CONFIGURAÇÃO       |              |
| MENU DE CONFIGURAÇÃO       |              |
| MENU DE CONFIGURAÇÃO       |              |
| MENU DE CONFIGURAÇÃO       |              |
| MENU DE CONFIGURAÇÃO       |              |
| MENU DE CONFIGURAÇÃO       |              |
| MENU DE CONFIGURAÇÃO       |              |
| MENU DE CONFIGURAÇÃO       |              |
| MENU DE CONFIGURAÇÃO       |              |
| MENU DE CONSULTA           |              |
| MENU DE CONSULTA           |              |
| MENU DE CONSULTA           |              |
| MENU DE CONSULTA           |              |
| MENU RESET                 |              |
| MENU COMANDO DO COMUTAD    | OR           |
| CONFIGURAÇÃO DO DISPLAY    |              |
| CONFIGURAÇÃO DO DISPLAY    |              |
| CONHECENDO O DVR           |              |
| DIAGRAMA DE LIGAÇÃO        |              |
|                            | ۸            |
| DIMENSÕES                  | ×            |
|                            | 7            |
| ENSAIOS DE TIPO ATENDIDOS  |              |
|                            | 6            |
| PRINCIPAIS CARACTERÍSTICAS | 5            |
|                            |              |
| INDÍCE                     | 2            |

## **Electron**

### Manual do Usuário – Regulador de Tensão Digital DVR

| MENU REGULAÇÃO                          |
|-----------------------------------------|
| MENU REGULAÇÃO                          |
| MENU REGULAÇÃO                          |
| MENU REGULAÇÃO                          |
| MENU TRAFO                              |
| MENU COMUTAÇÃO                          |
| MENU COMUTAÇÃO                          |
| MENU COMUTAÇÃO                          |
| MENU COMUTAÇÃO                          |
| MENU MANUTENÇÃO                         |
| MENU MANUTENÇÃO                         |
| MENU MANUTENÇÃO                         |
| MENU MANUTENÇÃO                         |
| MENU PARALELISMO                        |
| RECOMENDAÇÕES IMPORTANTES 48            |
| RECOMENDAÇÕES IMPORTANTES CABEAMENTO 48 |
| TERMO DE GARANTIA                       |
| Exclusão da Garantia:                   |
| Perda de Garantia:                      |
| Utilização da Garantia:                 |

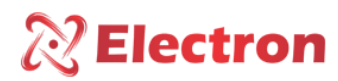

#### INTRODUÇÃO

O **Relé Regulador de Tensão Digital - DVR** foi desenvolvido para monitorar e regular a tensão automaticamente de comutadores sob carga de até 51 posições de TAP (ANSI 90); medir e indicar o desvio da tensão de referência; e controlar, através de comandos no comutador, a tensão de linha da rede considerando as compensações de acordo com os perfis de carga previamente programados com até 8 conjuntos de valores diferentes com entrada por horário pré-estabelecido ou por comando externo.

Como referência o DVR pode:

- Monitorar até 3 TP's (3 fases);
- Medir o fluxo de corrente elétrica de até 3 TC's (3 fases);
- Medir e indicar a posição do TAP atual, máximo, mínimo e anterior;
- Indicar as Potências Ativa, Reativa e Aparente;

- Calcular o Fator de Potência (cos  $\phi$ ) de cada fase medida com defasagem entre TP e TC de 0° até 330° com reconhecimento e cálculo automático;

- Atuar a proteção de bloqueio do comutador quando há sobrecorrente, sobretensão, subtensão e inversão de fluxo de corrente elétrica;

- Monitorar a quantidade de comutação e desgaste dos contatos do Comutador por corrente interrompida e número de comutações com a função de monitoramento de comutador;

O Hardware do DVR utiliza componentes eletrônicos de última geração tipo SMD com tamanhos reduzidos de até 0,04"x0,02" que são inseridos nas placas com máquina automática do tipo **Pick'n Place** com alinhamento a laser, a fim de garantir a qualidade das montagens, as placas são inspecionadas por máquina (**AIO**) câmeras automáticas sem interferência humana para garantir que toda tecnologia implementada no produto tenha o melhor rendimento para o usuário por um período de vida muito mais longo. Os principais componentes são de classe militar para uso de condições extremas de aplicação, suportando severas condições de trabalho, Podem ser instalados diretamente no painel do transformador de potência ou reatores em painéis no pátio de subestações de energia ( -20°C até 70°C), plataformas marítimas, indústrias químicas (placas resinadas e protegidas) ou ainda locais sujeitos a abalos sísmicos. Todos esses benefícios utilizados são fruto de muitos anos de experiência e pesquisa. Nossos projetos atendem aos níveis de exigências, suportabilidade e confiabilidade de acordo com as normas mais exigentes do mundo: **IEC, DIN, IEEE e ABNT.** 

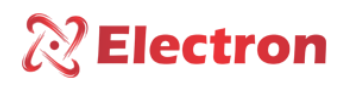

#### PRINCIPAIS CARACTERÍSTICAS

- Display de **OLED** com capacidade gráfica de 128 x 61 pixels, com ajuste de contraste e inversão das cores de fundo e letras, legível em qualquer condição de iluminação, inclusive exposto diretamente ao sol;
- Tensão de alimentação de ± 48 a 260 Vcc ou Vca 50/60Hz;
- Temperatura de operação de -20C a 70°C;
- Temperatura de armazenagem de -50°C a 40°C;
- Função multimedidor, indicação de tensão (Vca) das 3 fases na tela, indicação de corrente (AC) das 3 fases, desvio de percentual e valor da tensão de referência, potência ativa, reative e aparente das 3 fases, percentual de carga do transformador, fator de potência (cos φ) e frequência das 3 fases;
- Defasagem TP/TC ajustável de 0 a 330°, permitindo conexões de TP e TC em fases diferentes ou nas 3 fases;
- 3 entradas de corrente que utilizam TC's seccionáveis tipo Split-Core para medir até 10 Amperes (AC);
- 1 entrada resistiva (3 fios) para até 5K Ohms ou analógica de 4 a 20 mA para indicação de até 51 posições de TAP com reconhecimento automático do passo da coroa potenciométrica;
- USB 2.0 frontal para parametrização através do software UseEasy™;
- 1 Saída Digital RS-485 (ANSI/TIA/EIA-485-A) em fibra ótica ou 2 fios com Protocolo de Comunicação slave MODBUS RTU e DNP3 (Level 2) para acesso remoto a todos os parâmetros medidos;
- Auto Baud Rate de 2.400 a 57.600bps (Detecta Automaticamente a velocidade da rede de Comunicação);
- 1 Saída Digital RS485 (ANSI/TIA/EIA-485-A) COM PROTOCOLO Proprietário (Slave/master) para gerenciamento de paralelismo de até 32 dispositivos DVR's ou IPTP;
- 8 conjuntos de ajuste para compensação de queda na linha por ajustes de resistência e reatâncias ou pelo método simplificado de percentual de queda de tensão, (compensação Z) com programação por horário ou comando externo;
- Tempos de atuação independentes para subir e baixar tensão, com modos de temporização linear, linear em degraus ou curva intensa;
- Bloqueio do CDC em caso de sobrecorrente, corrente reversa e subtensão configurável pelo usuário;
- Bloqueio do CDC e/ou diminuição rápida de tensão;
- Bloqueio automático do comutador disparado;
- 14 Relés programáveis de 6 Amperes/250 Vca;
- 3 entradas digitais programáveis (Contato Seco);
- 5 saídas analógicas configuráveis podendo ser de 0 a 1, 0 a 5, 0 a 10, 0 a 20 ou 4 a 20 mA;
- Leitura total da resistência da coroa potenciométrica e calibração automática do número de passos;
- Indicação da leitura numérica simples, numérica bilateral e alfanumérica;
- Comandos remotos através de conexões cabeadas das entradas digitais ou comunicação MODBUS RTU e DNP3
   L2 para dar os comandos de SUBIR / BAIXAR tensão ou selecionar o conjunto de regulação;
- Avisos de eventos no display com exibição do nome do alarme e o Relé que disparou;
- Através do software UseEasy™ todos os parâmetros do equipamento podem ser salvos em arquivos manipulável que poderá reconfigurar outros equipamentos;
- 14 LED's para indicação da atuação dos relés programáveis com indicação no display do evento atuante;
- Watchdog que supervisiona a integridade da conexão com a coroa potenciométrica, bem como a mudança de TAP quando enviado o comando;
- Caixa de alta resistência mecânica, construída totalmente em alumínio padrão DIN IEC 61544;
- Tamanho reduzido 98x98x98xmm;
- 2 anos de garantia;

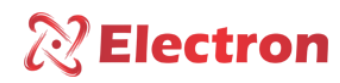

### DADOS TECNICOS

| RELÉ REGULADOR DE TENSÃO – DVR            |                                             |  |
|-------------------------------------------|---------------------------------------------|--|
| Tensão de Operação                        | 48 a 265 Vcc/Vca 50/60Hz;                   |  |
| Temperatura de Operação                   | -20°C a +70°C;                              |  |
| Consumo                                   | <15W;                                       |  |
| Entrada de medição de Tensão              | 3 Fases – 0~280 Vca – 46/64 Hz;             |  |
| Entrada de medição de Posição;            | De 1~51 posições – Coroa de até 5.000 Ohms; |  |
| Entrada de Contatos Secos                 | 3 entradas para contatos secos (livre de    |  |
|                                           | potencial);                                 |  |
| Entrada para Medição de Corrente Elétrica | 3 TC's Split Core de 0 a 10A;               |  |
|                                           | 0 1mA – 8000 Ohms;                          |  |
| Opções das Saídas Analógicas e Cargas     | 0 5mA – 1600 Ohms;                          |  |
| Máxima (5 saídas configuráveis no         | 0 10mA – 800 Ohms;                          |  |
| equipamento)                              | 0 20mA – 400 Ohms;                          |  |
|                                           | 4 20mA – 400 Ohms;                          |  |
| Erro Máximo das Entradas de Medição       | 0,25% do fim da escala;                     |  |
| Erro Máximo de Saída analógica            | 0,25% do fim da escala;                     |  |
| Contatos de Saídas                        | 14 – Livres de potencial e programáveis;    |  |
| Potência Máxima de chaveamento            | 40W / 250VA;                                |  |
| Tensão Máxima de Chaveamento              | 250 Vca/Vcc;                                |  |
| Corrente Máxima de condução               | 6,0 A;                                      |  |
| Porta de Comunicação Serial de Rede       | MODBUS RTU e DNP3 L2 (slave);               |  |
| Auto Baud Rate e/ou Velocidade Fixa       | 2.400 a 57.600 bts;                         |  |
| Porta Frontal USB                         | USB 2.0;                                    |  |
| Datalogger                                | MicroSD 8GB v10 para aquisição de dados;    |  |
| Caixa DIN IEC 61554                       | 98x98x98x mm – Alumínio;                    |  |
| Fixação do equipamento                    | Montagem Embutida em Painel;                |  |
| Grau de Proteção (NBR IEC 60529)          | IP 40 (Frontal), IP 20 (Conectores);        |  |
| TRANSFORMADOR DE CORR                     | ENTE – TC SPLITCORE/CLAMP                   |  |
| Faixa de Medição                          | 0 a 10 A;                                   |  |
| Erro Máximo das Entradas de Medição       | 1% do fim da escala;                        |  |
| Linearidade                               | 1% do fim da escala;                        |  |
| Temperatura de Operação                   | -40°C a +85°C;                              |  |
| Temperatura de Armazenamento              | -50°C a +60°C;                              |  |

Tabela 1 – Dados Técnicos

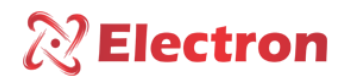

#### ENSAIOS DE TIPO ATENDIDOS

- Tensão Aplicada (IEC 60255-5): 2kV / 60Hz / 1 min. (contra terra);
- Impulso de Tensão (IEC 60255-5): 1,2/50 μseg. / 5kV / 3 neg. e 3 pos. / 5 seg. Intervalo;
- Descargas Eletrostáticas (IEC 60255-22-2): Modo ar = 8kV / Modo contado = 6 kV;
- Imunidade à perturbação eletromagnética irradiada (IEC61000-4-3): 80 a 1000 MHz / 10V/m;
- Imunidade a transitórios Elétricos Rápidos (IEC60255-22-4): Alim./Entr./Saídas=4KV/comum. 2kV;
- Imunidade a perturbação eletromagnética irradiada (IEC61000-4-3): 80 a 1000MHz/10V/m;
- Imunidade a transitórios elétricos rápidos (IEC60255-22-4):Alim./Entr./Saídas=4KV/comum. 2KV;
- Imunidade a surtos (IEC60255-22-5): fase/neutro 1KV, 5 por polar. (=) fase-terra/neutro-terra 2kV, 5 por polar (±);
- Imunidade a perturbações Eletromagnéticas conduzidas (IEC61000-4-6): 0,15 a 80 MHz / 10V/m;
- Ensaio Climático (IEC60068-21-14): -40°C +85°C / 72 horas;
- Resistência à Vibração (IEC60255-21-1): 3 eixos / 10 a 150 Hz / 2G / 160 min/eixo;
- Resposta à Vibração (IEC60255-21-1): 3 eixos / 0,075mm-10 a 58 HZ/ 1G de 58 a 150 Hz / 8 min / eixo;

### EXEMPLO DE APLICAÇÃO

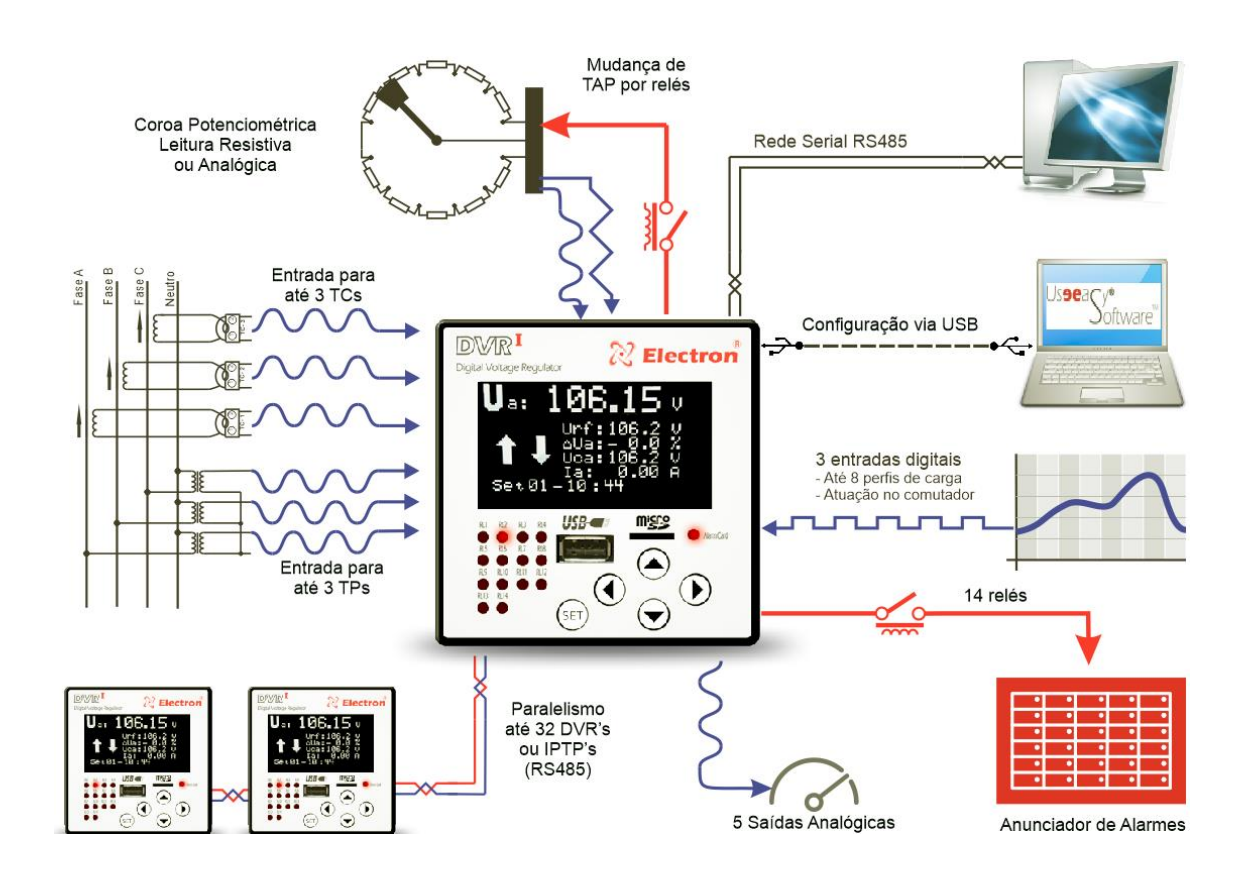

Figura 1- Exemplo de aplicação

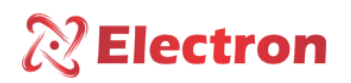

### DIMENSÕES

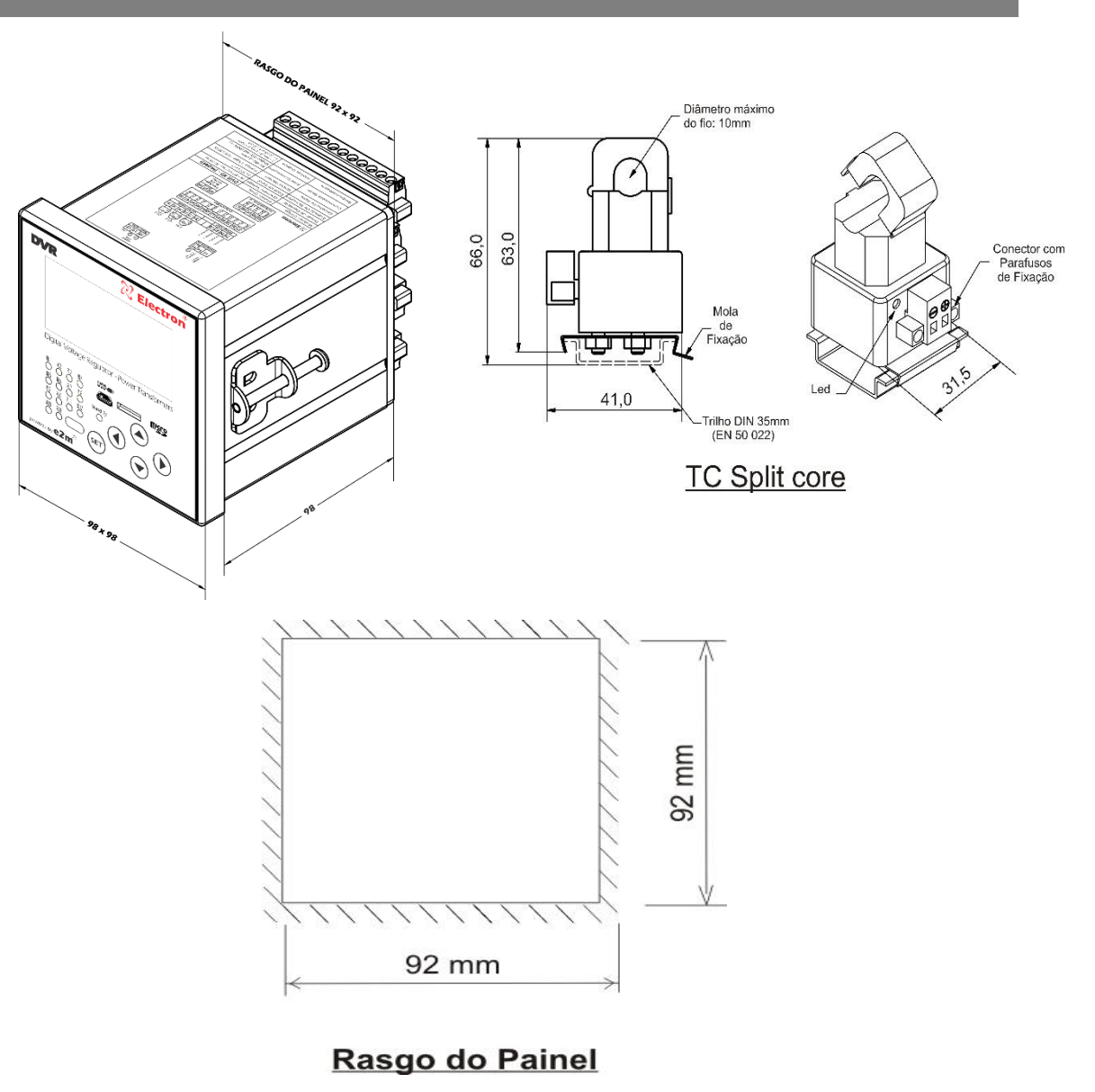

Figura 2 – Dimensões

ESPECIFICAÇÃO PARA PEDIDO

## **RELÉ REGULADOR DE TENSÃO DIGITAL**

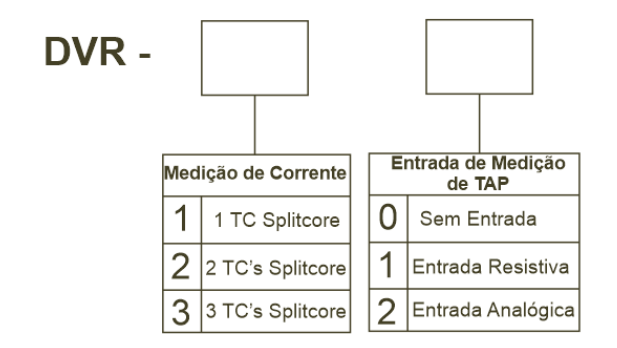

www.electron.com.br

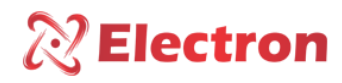

### DIAGRAMA DE LIGAÇÃO

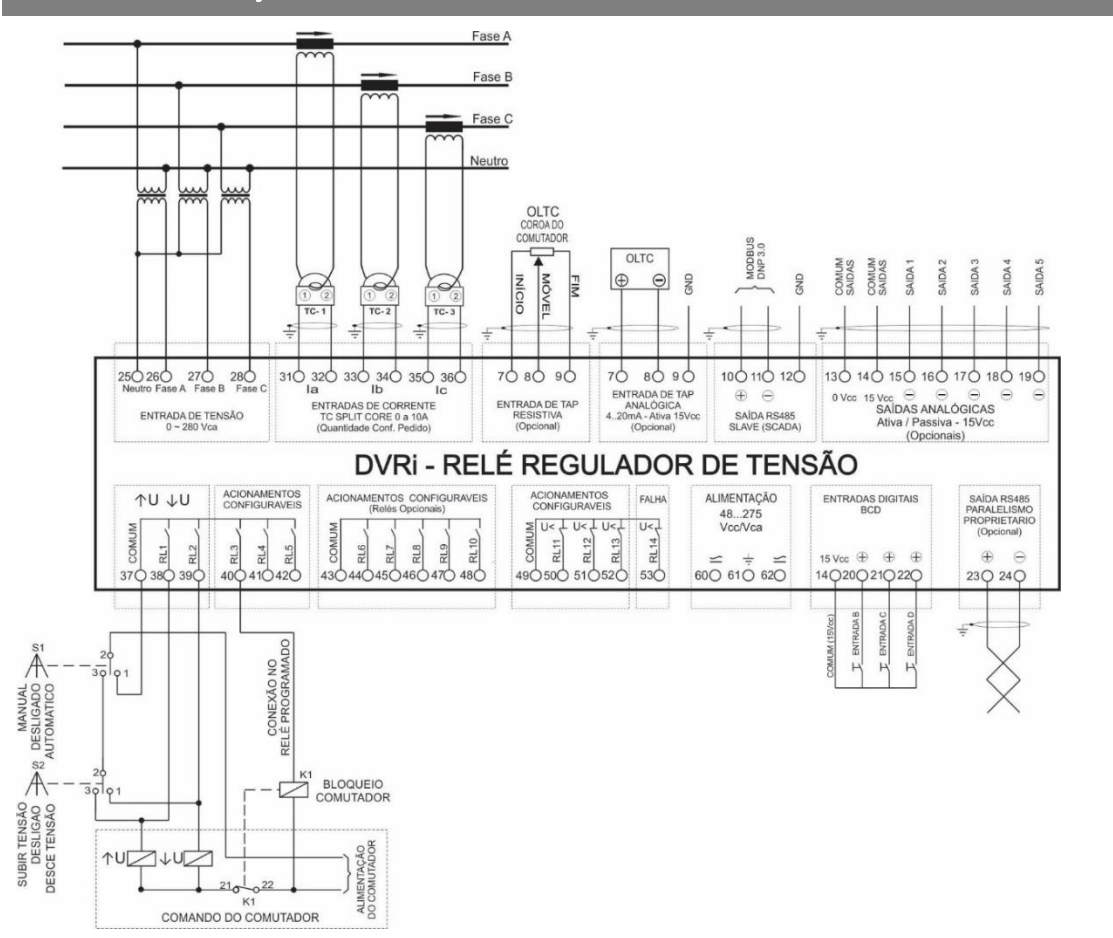

Figura 3 – Diagrama de conexão

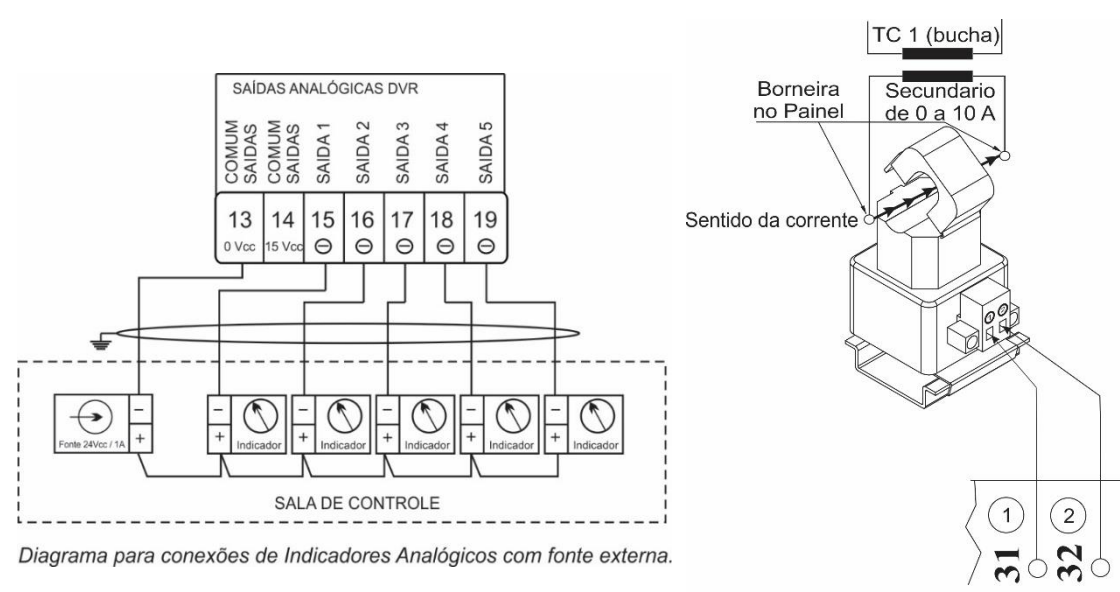

Diagrama de Ligação do TC 1

Figura 4 – Diagrama de conexão de indicadores com fonte externa

Figura 5 – Diagrama de conexão TC

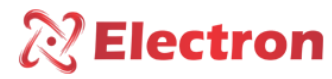

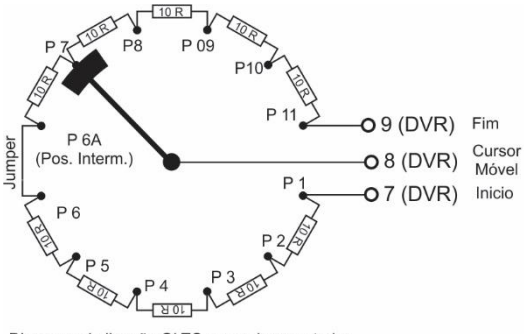

Diagrama de ligação OLTC coroa do comutador

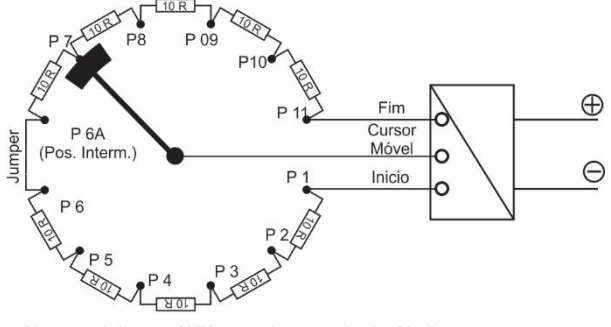

Diagrama de ligação OLTC coroa do comutador 4 a 20mA

Figura 6 – Diagrama de conexão coroa comutador

Figura 7 – Diagrama de conexão coroa comutador 4ª20mA

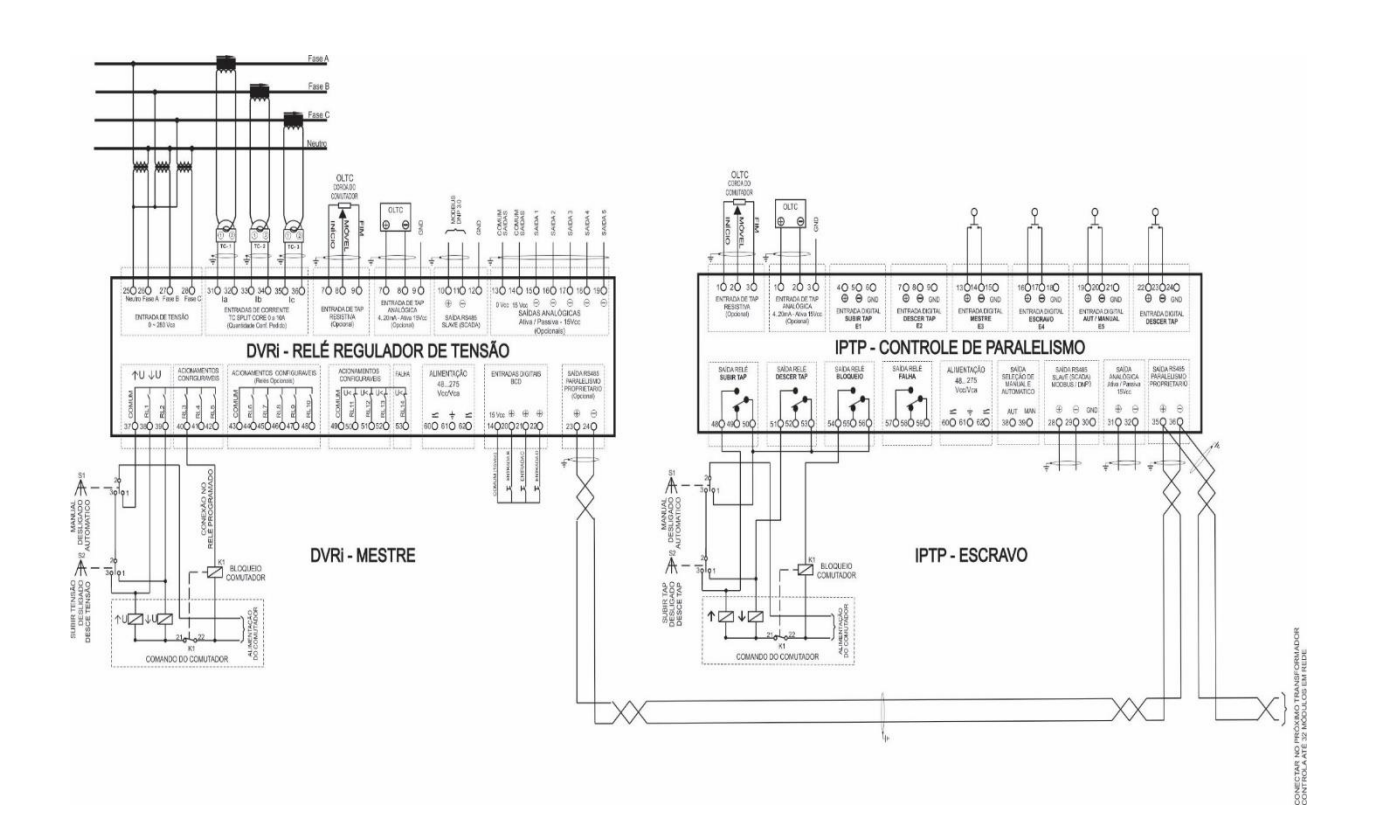

Figura 8 – Diagrama de ligação DVR Mestre / IPTP Escravo

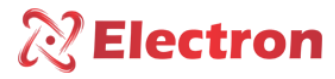

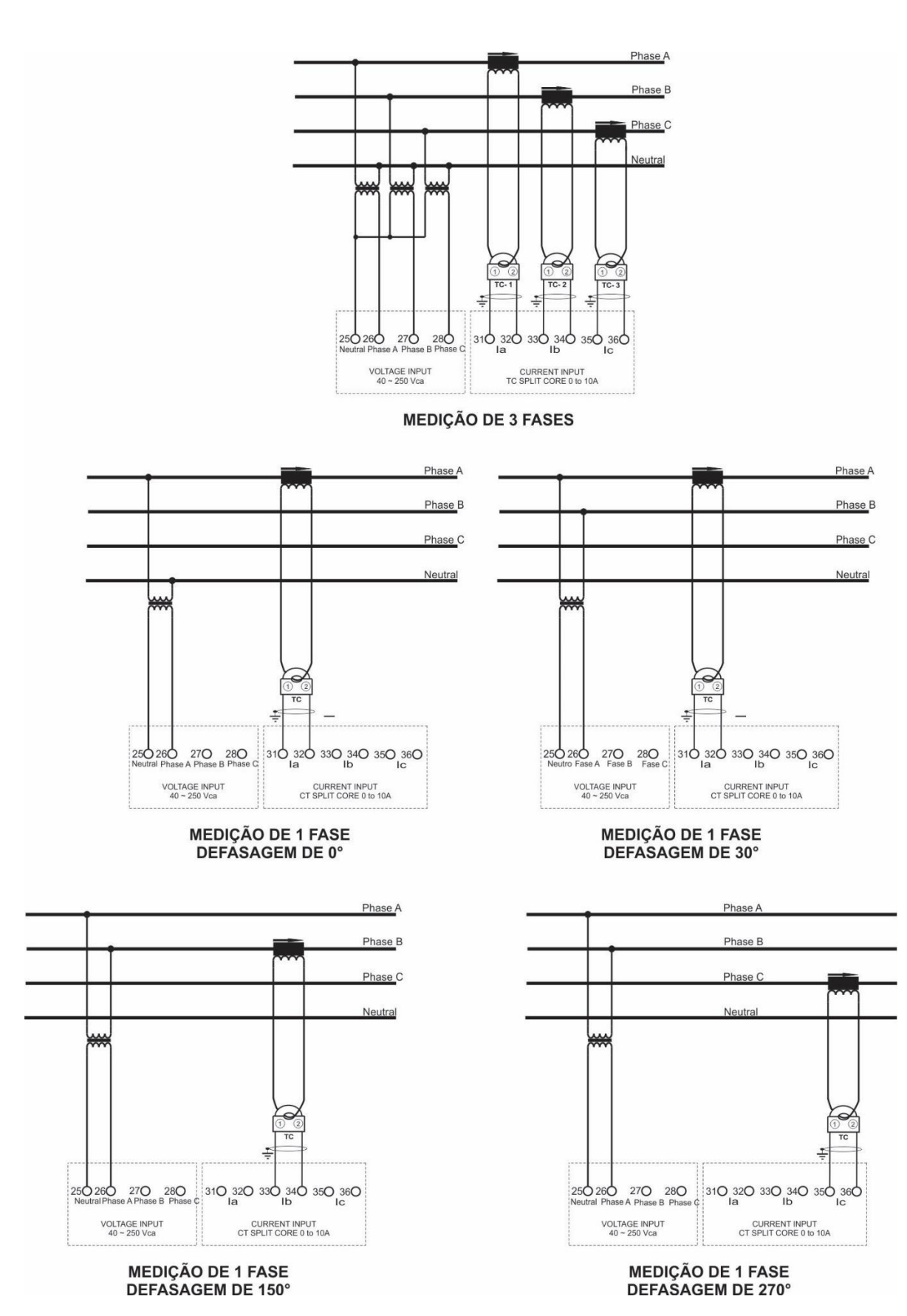

Figura 9 – Diagrama de medição de 3 fases

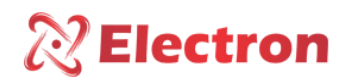

CONHECENDO O DVR

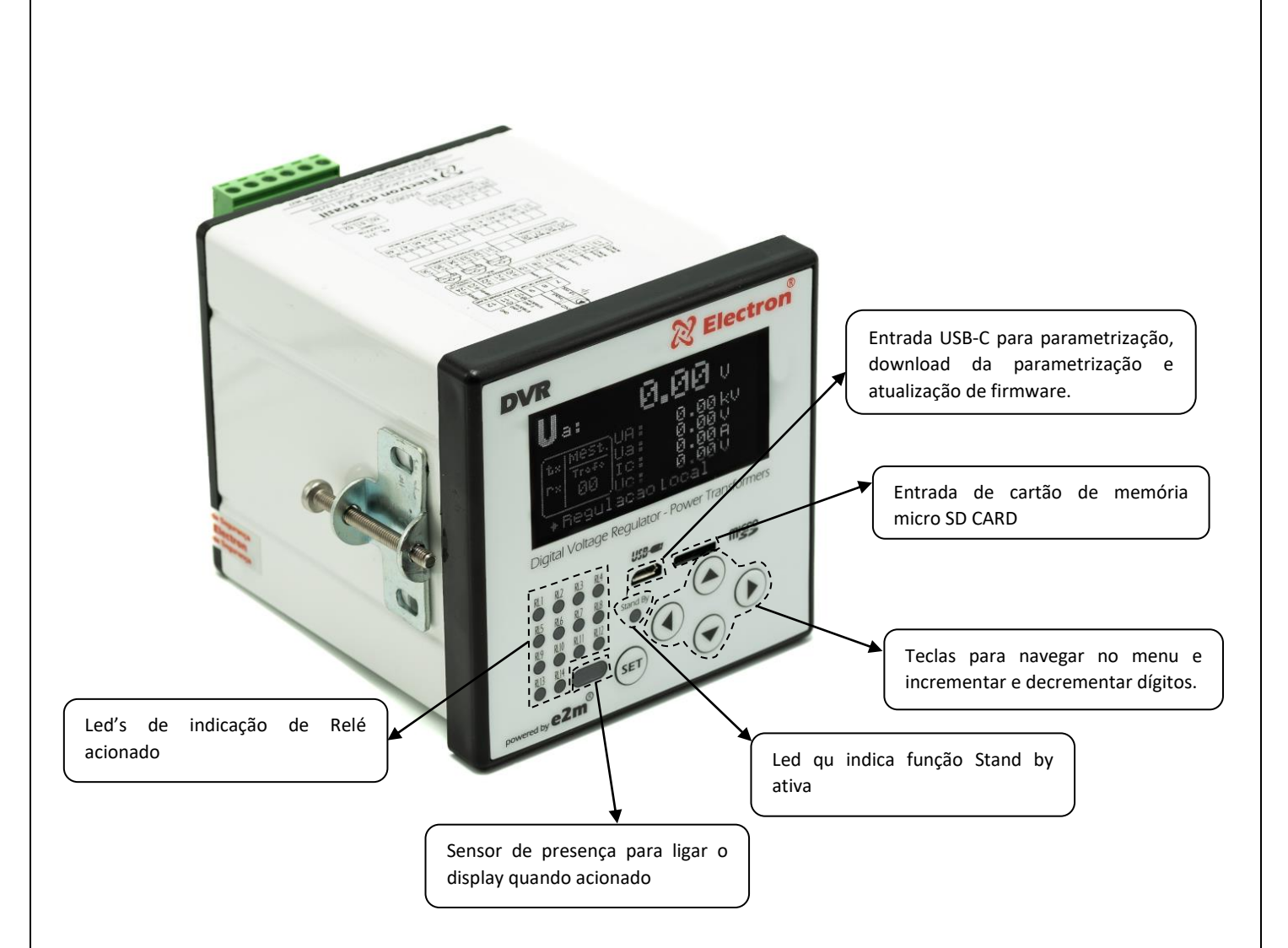

Figura 10 - Conhecendo o DVR

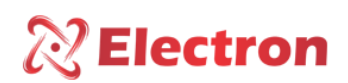

#### CONFIGURAÇÃO DO DISPLAY

Para acessar a configuração do display e necessário que esteja em modo de apresentação das leituras. Pressione a tecla seta para ▼ para selecionar um dos cinco campos, com a tecla ◄ ou ► selecione a variável desejada que seja apresentada no campo e pressione a tecla **SET**. Para sair da tela de configuração do display navegue com a tecla ▲ ou ▼ até a opção 'voltar' e pressione a tecla **SET** 

O display OLED possui 5 (cinco) campo para indicação de grandezas, que podem ser configurados com as seguintes opções abaixo:

**OBS:** A variável só estará disponível para apresentação no display se o DVR estiver configurado para realizar a leitura da grandeza:

| Variáveis que podem ser indicadas no display | Forma de Apresentação | Unidade |
|----------------------------------------------|-----------------------|---------|
| Posição de TAP atual                         | Ртар: 0               |         |
| Tensão no secundário do TP fase <b>a</b>     | U. 0.00               | V       |
| Tensão no primário do TP <b>A</b>            | UA: 0.00              | ΚV      |
| Tensão no secundário do TP fase <b>b</b>     | U. 0.00               | V       |
| Tensão no primário no TP fase <b>A</b>       | U: 0.00               | ΚV      |
| Tensão no secundário TP fase <b>c</b>        | I. 0.00               | V       |
| Tensão no primário TP fase <b>C</b>          | IC: 0.00              | ΚV      |
| Corrente no secundário do TC fase <b>a</b>   | I. 0.00               | Ĥ       |
| Corrente no primário do TC fase A            | IA: 0.00              | KA      |
| Corrente no secundário do TC fase <b>b</b>   | I. 0.00               | Ĥ       |
| Corrente no primário do TC fase <b>B</b>     | I: 0.00               | KA      |
| Corrente no secundário do TC fase c          | I. 0.00               | Ĥ       |
| Corrente no primário do TC fase C            | Ic: 0.00              | KA      |

### CONFIGURAÇÃO DO DISPLAY

| Variáveis que podem ser indicadas no display  | Forma de Apresentação | Unidade |
|-----------------------------------------------|-----------------------|---------|
| Potência aparente no secundário fase <b>a</b> | Sa: 0.00              |         |
| Potência aparente no secundário fase A        | SA: 0.00              | V       |
| Potência aparente no secundário fase <b>b</b> | S⊳: 0.00              | ΚV      |
| Potência aparente no primário fase <b>B</b>   | S₀: 0.00              | V       |
| Potência aparente no secundário fase <b>c</b> | S. 0.00               | ΚV      |
| Potência aparente no primário fase <b>C</b>   | S₀: 0.00              | V       |
| Potência ativa no secundário fase <b>a</b>    | Pa: 0.00              | VA      |
| Potência ativa no primário fase A             | PA: 0.00              | MVA     |
| Potência ativa no secundário fase <b>b</b>    | P₀: 0.00              | VA      |
| Potência ativa no primário fase B             | P₀: 0.00              | MVA     |
| Potência ativa no secundário fase <b>c</b>    | P₀: 0.00              | VA      |
| Potência ativa no primário fase <b>C</b>      | P₀: 0.00              | MVA     |
| Potência reativa no secundário fase <b>a</b>  | Q. 0.00               | ե       |
| Potência reativa no primário fase A           | QA: 0.00              | MW      |
| Potência reativa no secundário fase <b>b</b>  | Q. 0.00               | ե       |
| Potência reativa primário fase <b>B</b>       | Q: 0.00               | MW      |
| Potência reativa secundário fase <b>c</b>     | Q. 0.00               | Ы       |
| Potência reativa primário fase <b>C</b>       | Qc: 0.00              | MW      |
| Fator de potência fase <b>A</b>               | FP.: 0.000            |         |

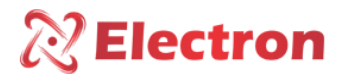

| Variáveis que podem ser indicadas no display                          | Forma de Apresentação   | Unidade |
|-----------------------------------------------------------------------|-------------------------|---------|
| Fator de potência fase <b>B</b>                                       | FP5: 0.000              |         |
| Fator de potência fase <b>C</b>                                       | FPa: 0.000              |         |
| Tensão na carga fase A calculada                                      | Uc∧: 0.00               | ΚV      |
| Variação percentual de tensão no secundário do TP<br>na fase <b>a</b> | ∆U₃: 0.00               | *       |
| Variação percentual de tensão na carga da fase <b>a</b><br>calculada  | _Ua₀: 0.00              | ×       |
| Tensão na carga fase <b>B</b> calculada                               | Uc: : 0.00              | kV      |
| Variação percentual de tensão no secundário do TP                     | ∆U⊳: 0.00               | ×       |
| da fase <b>b</b>                                                      |                         |         |
| Tensão na carga fase <b>C</b> calculada                               | Ucc : $0.00$            | ΚV      |
| Variação percentual de tensão no secundário do TP                     | ∆U°: 0.00               | ×       |
| da fase <b>c</b>                                                      |                         |         |
| Variação percentual de tensão na carga da fase <b>C</b><br>calculada  | ∆Uc₀: 0.00              | *       |
| Tensão de referência                                                  | U <sub>Ref</sub> : 0.00 | V       |
| Frequência                                                            | Freg : 0.00             | Hz      |
| Percentual de carregamento no enrolamento da                          | хТс+: 0.00              | *       |
| fase A                                                                |                         |         |
| Percentual de carregamento no enrolamento da                          | жТс: <b>С.00</b>        | %       |
| fase <b>B</b>                                                         |                         |         |
| Percentual de carregamento no enrolamento da                          | xTco: 0.00              | *       |
| fase <b>C</b>                                                         |                         |         |

#### MENU COMANDO DO COMUTADOR

O menu coman. - Comando do Comutador – contém as seguintes opções:

- Subir Tensão;
- Descer Tensão;

Para acessar o menu **coman.** possui senha para navegação, logo em seguida ao ser pressionado a tecla **SET**, aparecerá no display um número de quatro dígitos, "Lembrete de senha" na parte superior e ao centro "0000". Utilize a tecla para alterar o dígito, para confirmar o número escolhido e passar para o próximo dígito pressione a tecla, para retornar ao dígito anterior pressione a tecla. Confirmando os quatro dígitos pressione a tecla **SET**, se a senha estiver correta entrará no menu de configuração mostrando as opções de configuração. Caso a senha estiver incorreta aparecer uma mensagem "Senha Incorreta" na parte inferior do display e apresentará novamente os dígitos **0000**.

<u>A senha padrão de fabricação do DVR é 0000, em caso de perca ou esquecimento de senha entre em contato</u> <u>com a Electron do Brasil informando o lembrete de senha.</u>

Para navegar pelo menu de configuração utilizando as teclas ▲ ▼. Para entrar na opção desejada pressione a tecla SET ou ▶, para alterar o valor das variáveis utilize as teclas ▲ ▼ e pressione a tecla SET para confirmar a alteração, para cancelara operação pressione a tecla ◄. Automaticamente a variável retornará o seu valor anterior.

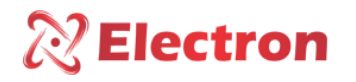

| Menu             | Variável                                                | vel Descrição                                                                                                    |  |  |
|------------------|---------------------------------------------------------|----------------------------------------------------------------------------------------------------|--|--|
|                  | → Menu para executar o comando local para subir tensão. |                                                                                                    |  |  |
|                  | DISP                                                    | Selecione a função no display <b>Subir Tensão</b> e pressione a tecla <b>SET</b> .<br>Quando o modo de operação está configurado para aceitar os comandos locais,<br>o campo <b>Subir Tensão</b> apresentará <b>DISP</b> , indicando que o comando está<br>disponível.                                                                                                    |  |  |
| Subir<br>Tensão  | INDI.                                                   | Quando o comando estiver indisponível, será mostrado INDI.<br>Obs1: <u>O DVR só aceita comando local quando no menu REGULA&gt;&gt;MODO DE OP.</u><br><u>estiver configurado em LOCAL ou REMOTO/LOCAL.</u><br>Obs2: <u>O DVR não aceitará comando local quando no menu REGULA&gt;&gt;MODO DE</u><br><u>OP. estiver configurado em AUTOMÁTICO ou REMOTO, ou o equipamento</u><br><u>estiver configurado na rede de Paralelismo como Seguidor.</u> |  |  |
|                  | → Menu para executar o comando local para subir tensão. |                                                                                                    |  |  |
|                  | DISP                                                    | Selecione a função no display <b>Descer Tensão</b> e pressione a tecla <b>SET</b> .<br>Quando o modo de operação está configurado para aceitar os comandos locais,<br>o campo <b>Descer Tensão</b> apresentará <b>DISP</b> , indicando que o comando está<br>disponível.                                                                                                    |  |  |
| Descer<br>Tensão | INDI.                                                   | Quando o comando estiver indisponível, será mostrado INDI.<br>OBS1: <u>O DVR só aceita comando local quando no menu REGULA&gt;&gt;MODO DE</u><br><u>OP. estiver configurado em LOCAL ou REMOTO/LOCAL.</u><br>OBS2: <u>O DVR não aceitará comando local quando no menu REGULA&gt;&gt;MODO DE</u><br><u>OP. estiver configurado em AUTOMÁTICO ou REMOTO, ou o equipamento</u><br><u>estiver configurado na rede de Paralelismo como Seguidor.</u> |  |  |

#### MENU RESET

O menu Reset é um menu de comando de reset de falha do comutador e possui a seguinte função:

RESET Falha;

Para acessar o menu **coman.** possui senha para navegação, logo em seguida ao ser pressionado a tecla **SET**, aparecerá no display um número de quatro dígitos, "Lembrete de senha" na parte superior e ao centro "0000". Utilize a tecla para alterar o dígito, para confirmar o número escolhido e passar para o próximo dígito pressione a tecla, para retornar ao dígito anterior pressione a tecla. Confirmando os quatro dígitos pressione a tecla **SET**, se a senha estiver correta entrará no menu de configuração mostrando as opções de configuração. Caso a senha estiver incorreta aparecer uma mensagem "Senha Incorreta" na parte inferior do display e apresentará <u>novamente</u> os dígitos **0000**.

<u>A senha padrão de fabricação do DVR é 0000, em caso de perca ou esquecimento de senha entre em contato com a</u> <u>Electron do Brasil informando o lembrete de senha.</u>

Para navegar pelo menu de configuração utilizando as teclas ▲ ▼. Para entrar na opção desejada pressione a tecla SET ou ▶, para alterar o valor das variáveis utilize as teclas ▲ ▼ e pressione a tecla SET para confirmar a alteração, para cancelara operação pressione a tecla ◄. Automaticamente a variável retornará o seu valor anterior.

| Menu           | Parâmetro               | Variável       | Descrição                                                                                                    |
|----------------|-------------------------|----------------|----------------------------------------------------------------------------------------------------|
|                | $\rightarrow$ Menu para | a resetar as j | possíveis falhas de comutações e falha na rede de paralelismo.                                                                                                    |
| Reset<br>Falha |                         |                | Opção para executar o reset da falha de comutação e/ou falha de<br>sincronismo (se habilitado).<br>Selecione a opção de Reset de falha de Comutação e pressione a tecla<br><b>SET.</b> |

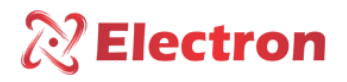

### MENU DE CONSULTA

O menu de Consulta indic. É para consultar os seguintes parâmetros:

- Status do Comutador;
- Tensão no secundário;
- Tensão no primário;
- Tensão na carga;
- Cor. No secundário;
- Cor. No primário;
- Potência Aparente;
- Potência Ativa;

- Potência Reativa;
- Fator de potência;
- Desvio de tensão;
- Posição de TAP;
- Números de Comutações;
- Percentual de carga;
- Data e hora;
- Posição de TAP;

Para acessar o menu **indic.**, com o displat em modo de apresentação de leituras. Pressione a tecla **SET** e o display apresentará na parte inferior uma tela de menu, com a tecla navegue até o menu **indic.**, pressione a tecla **SET**.

| Menu | Parâmetro                  | Variável | Descrição                                             |
|------|----------------------------|----------|-------------------------------------------------------|
|      | N.Op.Última.Manut.         |          | Exibe o número de operações realizadas pelo           |
|      |                            |          | comutador desde sua última manutenção.                |
|      | N. Total de Com            | iutação  | Exibe o número total de operações realizadas pelo     |
|      |                            |          | comutador.                                            |
|      | Soma I <sup>2</sup> Última | Manut.   | Somatória de corrente comutada pelo comutador ao      |
|      |                            |          | quadrado desde a última manutenção (KA).              |
|      | Soma Total I <sup>2</sup>  |          | Somatória de Corrente ao quadrado realizado pelo      |
|      |                            |          | comutador no período:                                 |
|      |                            |          | Diária: Somatória de corrente realizada no dia;       |
|      |                            |          | Semanal: Somatória de corrente realizada na semana;   |
|      |                            |          | Mensal: Somatória de operações realizadas durante 1   |
|      |                            |          | (um) mês.                                             |
|      |                            |          | Trimestral: Somatória de operações realizadas durante |
|      |                            |          | 3 (três) meses;                                       |
|      |                            |          | Semestral: Somatória de operações realizadas durante  |
|      |                            |          | 6 (seis) meses;                                       |
|      |                            |          | Anual: Somatória de operações realizadas durante 1    |
|      |                            |          | (um) ano;                                             |

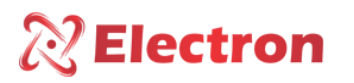

### MENU DE CONSULTA

| Menu      | Parâmetro                             | Variável            | Descrição                                              |
|-----------|---------------------------------------|---------------------|--------------------------------------------------------|
|           |                                       |                     | Quantidade de Comutações realizadas pelo               |
|           |                                       |                     | comutador:                                             |
|           |                                       |                     | Diaria: Somatória de operações realizadas durante o    |
|           |                                       |                     | dia;                                                   |
|           |                                       |                     | Semanal: Somatória de operações realizadas durante a   |
|           |                                       |                     | semana                                                 |
|           | Quant. De C                           | omutações           | Mensal: Somatória de Corrente realizada durante o      |
|           |                                       |                     | Mês;                                                   |
|           |                                       |                     | Trimestral: Somatória de corrente realizada durante 3  |
|           |                                       |                     | (três) meses;                                          |
| Status do |                                       |                     | Semestral Somatória de corrente realizada durante 6    |
| Comutador |                                       |                     | (seis) meses;                                          |
|           |                                       |                     | Anual: Somatória de corrente realizada durante 1 (um)  |
|           |                                       |                     | ano;                                                   |
|           |                                       | ightarrow Submenu p | para consultar a quantidade de tempo o comutador está  |
|           | em funcionan<br>Horímetro Horímetro   |                     | nento.                                                 |
|           |                                       |                     | Período decorrido após a manutenção (Hora, Dia e       |
|           | Comutador                             | Parcial             | Ano);                                                  |
|           |                                       | Horímetro           | Período decorrido total do comutador (Hora, Dia, Ano); |
|           | Total<br>→ Realiza un<br>próxima manu |                     |                                                        |
|           |                                       |                     | na estimativa de quanto tempo para a realização da     |
|           |                                       |                     | utenção;                                               |
|           | Próxima                               | Por N.              | Horímetro Parcial: Período decorrido após a            |
|           | Manutenção                            | Comutações          | manutenção (Hora, dia, ano);                           |
|           |                                       | Por soma            | Horímetro Total: Período de tempo total do comutador   |
|           |                                       | Corrente            | (Hora, dia, ano);                                      |

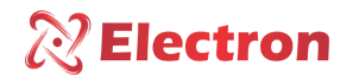

### MENU DE CONSULTA

| Menu                   | Parâmetro | Variável                                              | Descrição                                                                                                    |
|------------------------|-----------|-------------------------------------------------------|----------------------------------------------------------------------------------------------------|
|                        | Historico | Manutencao                                            | $\rightarrow$ Este menu exibe as 5 últimas manutenções realizadas no comutador                                                                                                    |
|                        |           |                                                       | (Data, Hora, Número de comutações e somatória de corrente);                                                                                                    |
| Status do<br>Comutador |           | Primeira<br>manutenção<br>Até<br>Quinta<br>Manutenção | <ul> <li>Data: Dias, Mês e ano da manutenção;</li> <li>Hora: Horas e Minutos da manutenção;</li> <li>Comutacoes: Números de operações, quando foi realizada a manutenção;</li> <li>Soma l<sup>2</sup>: Somatória de corrente ao quadrado, quando foi realizada a manutenção;</li> </ul> |
| <b>T</b>               | Fase a    | 0 a 280V                                              | Indica o valor de tensão do secundário do TP da fase a;                                                                                                    |
| Tensao no              | Fase b    | 0 a 280V                                              | Indica o valor de tensão do secundário do TP da fase b;                                                                                                    |
| secultuario            | Fase c    | 0 a 280V                                              | Indica o valor de tensão do secundário do TP da fase c;                                                                                                    |
| Tansão no              | Fase A    | 0 a 999,99KV                                          | Indica o valor da tensão do primário do TP da fase A;                                                                                                    |
| Primário               | Fase B    | 0 a 999,99KV                                          | Indica o valor da tensão do primário do TP da fase B;                                                                                                    |
| FIIIIdilo              | Fase C    | 0 a 999,99KV                                          | Indica o valor da tensão do primário do TP da fase C;                                                                                                    |
| Tansão no              | Fase A    | 0 a 999,99KV                                          | Indica o valor da tensão na carga da linha A;                                                                                                    |
| Carga                  | Fase B    | 0 a 999,99KV                                          | Indica o valor da tensão na carga da linha B;                                                                                                    |
| Carga                  | Fase C    | 0 a 999,99KV                                          | Indica o valor da tensão na carga da linha C;                                                                                                    |
| Cor. no<br>Secundário  | Fase a    | 0 a 9.999A                                            | Indica o valor de corrente do secundário do TC da fase a;                                                                                                    |
|                        | Fase b    | 0 a 9.999A                                            | Indica o valor de corrente no secundário do TC da fase b;                                                                                                    |
|                        | Fase c    | 0 a 9.999A                                            | Indica o valor de corrente no secundário do TC da fase c;                                                                                                    |
| Cor no                 | Fase A    | 0 a 999,9 KA                                          | Indica o valor da corrente do primário do TP da fase A;                                                                                                    |
| nrimário               | Fase B    | 0 a 999,9 kA                                          | Indica o valor da corrente do primário do TP da fase B;                                                                                                    |
| printario              | Fase C    | 0 a 999.9 kA                                          | Indica o valor da corrente do primário do TP da fase C;                                                                                                    |
| Potência               | Fase a    | 0 a 999,9 VA                                          | Indica o valor da potência aparente do secundário do TC da fase a;                                                                                                    |
| Aparente no            | Fase b    | 0 a 999,9 VA                                          | Indica o valor da potência aparente do secundário do TC da fase b;                                                                                                    |
| Securidano             | Fase c    | 0 a 999,9 VA                                          | Indica o valor da potência aparente do secundário do TC da fase c;                                                                                                    |
| Potência               | Fase a    | 0 a 999,9 W                                           | Indica o valor da potência Ativa no secundário do TC da fase a;                                                                                                    |
| Ativa no               | Fase b    | 0 a 999,9 W                                           | Indica o valor da potência Ativa no secundário do TC da fase b;                                                                                                    |
| Secundário             | Fase c    | 0 a 999,9 W                                           | Indica o valor da potência Ativa no secundário do TC da fase c;                                                                                                    |
| Potência               | Fase a    | 0 a 999,9 VAr                                         | Indicação do valor da potência reativa do secundário do TC da fase a;                                                                                                    |
| Reativa no             | Fase b    | 0 a 999,9 Var                                         | Indicação do valor da potência reativa do secundário do TC da fase b;                                                                                                    |
| secundário             | Fase c    | 0 a 999,9 VAr                                         | Indicação do valor da potência reativa do secundário do TC da fase c;                                                                                                    |
| Eator de               | Fase A    | -1 a 1                                                | Indica o valor do Fator de Potência da Fase A;                                                                                                    |
| Potência               | Fase B    | -1 a 1                                                | Indica o valor do Fator de Potência da Fase B;                                                                                                    |
|                        | Fase C    | -1 a 1                                                | Indica o valor do Fator de Potência da Fase C;                                                                                                    |
| Desvio de              | Fase a    | -100 a 100%                                           | Indica o valor do desvio de tensão do secundário do TP da fase a;                                                                                                    |
| Tensão                 | Fase b    | -100 a 100%                                           | Indica o valor do desvio de tensão do secundário do TP da fase b;                                                                                                    |
|                        | Fase c    | -100 a 100%                                           | Indica o valor do desvio de tensão do secundário do TP da fase c;                                                                                                    |

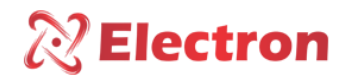

#### MENU DE CONSULTA

| Menu              | Parâmetro   | Variável | Descrição                                              |
|-------------------|-------------|----------|--------------------------------------------------------|
| Dereentual        | Fase A      | 0 a 100% | Indica o percentual de carga no enrolamento da fase A; |
| de Carga          | Fase B      | 0 a 100% | Indica o percentual de carga no enrolamento da fase B; |
| uc carga          | Fase C      | 0 a 100% | Indica o percentual de carga no enrolamento da fase C; |
| Data/hora         | Data        | -        | Indica com qual data o DVR está configurado;           |
|                   | Hora        | -        | Indica com qual horário o DVR está configurado;        |
|                   | Semana      | -        | Indica com qual dia da semana o DVR está configurado;  |
| Posição de<br>TAP | Pos. Minima | -50 a 50 | Posição Mínima atingida pelo Comutador;                |
|                   | Pos. Máxima | -50 a 50 | Posição Máxima atingida pelo Comutador;                |
|                   | Pos. Atual  | -50 a 50 | Posição Atual do Comutador;                            |

### MENU DE CONFIGURAÇÃO

O menu **confi.** É para configurar os seguintes parâmetros:

- Conf. Display Oled;
- Conf. SaídaRS485;
- Saída de Correntes;
- Conf. Log. SDCard;
- Conf. Data/Hora;

- Entrada Digital;
- Alteração de senha;
- Relé Acionamento;
- Idioma / Language;
- Teste Acionamento;

Para acessar o menu **confi.** Com o display em modo de apresentação das leituras. Pressione a tecla **SET** o display apresentará na parte inferior uma tela de menu, com a tecla navegue até o menu **confi**, pressione a tecla **SET**.

O menu **confi** possui senha para navegação, logo em seguida ao ser pressionado a tecla **SET**, aparecerá no display um número de quatro dígitos, "Lembrete de senha" na parte superior e ao centro "0000". Utilize a tecla para alterar o dígito, para confirmar o número escolhido e passar para o próximo dígito pressione a tecla, para retornar ao dígito anterior pressione a tecla **ESC**. Confirmando os quatro dígitos pressione a tecla **SET**, se a senha estiver correta entrará no menu de configuração mostrando as opções de configuração. Caso a senha estiver incorreta aparecer uma mensagem "Senha Incorreta" na parte inferior do display e apresentará novamente os dígitos **000**.

Depois de inserir a senha o DVR só irá pedir senha novamente quando retornar a sua tela de indicação de medição, caso continue fazendo configuração em outros menus que possua senha o DVR não irá pedir a senha novamente.

<u>A senha padrão de fabricação do DVR é 0000, em caso de perca ou esquecimento de senha entre em contato</u> com a Electron do Brasil informando o lembrete de senha.

Para navegar pelo menu de configuração utilizando as teclas. Para entrar na opção pressione a tecla **SET** ou, para alterar o valor das variáveis utilize as teclas e pressione a tecla **SET** para confirmar a alteração. Para cancelar a operação, pressione a teclas. Automaticamente a variável retornará o seu valor anterior.

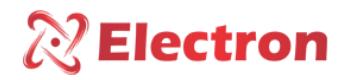

| Menu                                                                            | Parâmetro                                                    | Variável                                                     | Descrição                                                              |  |  |
|---------------------------------------------------------------------------------|--------------------------------------------------------------|--------------------------------------------------------------|------------------------------------------------------------------------|--|--|
|                                                                                 | $\rightarrow$ Menu para reali                                | izar a configu                                               | uração no modo de apresentação do display e realizar.                  |  |  |
|                                                                                 | Contraste                                                    | → Submenu                                                    | u para configurar o contraste do display;                              |  |  |
|                                                                                 |                                                              | 0 a 255                                                      | Valor de configuração do contraste do display;                         |  |  |
|                                                                                 | Modo Display                                                 | → Submenı                                                    | u para configurar o modo de visualização da tela do Display Oled       |  |  |
|                                                                                 |                                                              | Black                                                        | Tela preta escrita em branco;                                          |  |  |
|                                                                                 |                                                              | White                                                        | Tela branca escrita em preto;                                          |  |  |
|                                                                                 | ightarrow Submenu para d                                     | configurar o                                                 | modo de apresentação das grandezas na primeira.                        |  |  |
| Conf. Display Oled                                                              | Apresentação                                                 | Fixo                                                         | Apresentará apenas uma grandeza na primeira linha, de acordo           |  |  |
|                                                                                 |                                                              |                                                              | com a escolha que o usuário configurar;                                |  |  |
|                                                                                 |                                                              | Scan                                                         | As grandezas configuradas pelo usuário serão exibidas                  |  |  |
|                                                                                 |                                                              |                                                              | sequencialmente (Para realizar o conjunto destas grandezas             |  |  |
|                                                                                 |                                                              |                                                              | utilize o software Useeasy);                                           |  |  |
|                                                                                 | Teste <u>LED</u> e                                           | → Subment                                                    | u para realizar o teste de acionamentos dos LED's e Tela do Display    |  |  |
|                                                                                 | Display                                                      | Oled.                                                        |                                                                        |  |  |
|                                                                                 |                                                              |                                                              | Pressione e segure a tecla <b>SET</b> e verifique se todos os LED's do |  |  |
|                                                                                 |                                                              |                                                              | frontal do DVR deverão estão acesos (Durante esse teste o              |  |  |
|                                                                                 |                                                              |                                                              | Display alternará a cor de exibição, ou seja, se estiver Black         |  |  |
|                                                                                 |                                                              |                                                              | exibirá White e se estiver White exibirá Black);                       |  |  |
| → Menu para realizar a configuração de parâmetros de rede de comunicação serial |                                                              |                                                              |                                                                        |  |  |
|                                                                                 | / SCADA).                                                    |                                                              |                                                                        |  |  |
|                                                                                 | → Submenu para selecionar o Protocolo de Comunicação Serial; |                                                              |                                                                        |  |  |
|                                                                                 | Protocolo                                                    | MBUS                                                         | Define o MODBUS RTU como Protocolo de Comunicação;                     |  |  |
|                                                                                 |                                                              | DNP                                                          | Define o DNP3 Level 2 como Protocolo de Comunicação;                   |  |  |
|                                                                                 | Endereço                                                     | → Submenu para contigurar endereço de rede serial.           |                                                                        |  |  |
|                                                                                 |                                                              | 1 a 254                                                      | Cada equipamento conectado a rede RS485 (borne 10, 11 e 12)            |  |  |
|                                                                                 |                                                              |                                                              | deve possuir umúnico endereço, diferente dos demais, para que          |  |  |
|                                                                                 | -                                                            |                                                              | o supervisorio (SCADA) possa identificar o DVR;                        |  |  |
|                                                                                 | Baudratekbps                                                 | →Submenu para selecionar a velocidade de comunicação da rede |                                                                        |  |  |
| Conf saidaRS485                                                                 |                                                              | AUTO                                                         | Detecta automaticamente a velocidade de comunicação;                   |  |  |
| com.saluans+05                                                                  |                                                              | 2.4                                                          | Define a velocidade de comunicação serial em 2.4000 b/s;               |  |  |
|                                                                                 |                                                              | 4.8                                                          | Define a velocidade de comunicação serial em 4.800 b/s;                |  |  |
|                                                                                 |                                                              | 9.6                                                          | Define a velocidade de comunicação serial em 9.600 b/s;                |  |  |
|                                                                                 |                                                              | 19.2                                                         | Define a velocidade de comunicação serial em 19.200 b/s;               |  |  |
|                                                                                 |                                                              | 38.4                                                         | Define a velocidade de comunicação serial em 38.400 b/s;               |  |  |
|                                                                                 |                                                              | 57.6                                                         | Define a velocidade de comunicação serial em 57.600 b/s;               |  |  |
|                                                                                 | Paridade                                                     | $\rightarrow$ Submen                                         | u para configuração de paridade de comunicação, ou seja, defina        |  |  |
|                                                                                 |                                                              | o último bi                                                  | t a ser transmitido na mensagem para verificação de integridade        |  |  |
|                                                                                 |                                                              | de dados.                                                    |                                                                        |  |  |
|                                                                                 |                                                              | NONE                                                         | Sem Paridade;                                                          |  |  |
|                                                                                 |                                                              | IMPAR                                                        | Ultimo bit da mensagem será 1;                                         |  |  |
|                                                                                 |                                                              | PAR                                                          | Último bit da mensagem será 0;                                         |  |  |

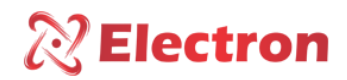

| Menu            | Parâmetro               | Variável             | Descrição                                                              |
|-----------------|-------------------------|----------------------|------------------------------------------------------------------------|
|                 |                         | $\rightarrow$ Submen | u para configurar a proteção de parâmetros da rede serial              |
|                 |                         |                      | Desabilita o sistema de proteção contra alteração de parâmetros,       |
|                 | Proteção                | Off                  | permitindo a alteração de parâmetros na rede serial;                   |
| Conf.saidaRS485 | Rede                    | On                   | Habilita o sistema de proteção contra alteração de parâmetros, não     |
|                 |                         | Oli                  | permitindo a alteração de parâmetros na rede serial;                   |
|                 | $\rightarrow$ Menu para | a configurar         | o tipo e o range das saídas de corrente.                               |
|                 |                         | $\rightarrow$ Submen | u para a escolha e configuração de range de saída de corrente          |
|                 |                         | 0-1 mA               | Configura o range de saída de corrente em 0 a 1 mA;                    |
|                 | FECALA                  | 0-5 mA               | Configura o range de saída de corrente em 0 a 5 mA;                    |
|                 | ESCALA                  | 0-10 mA              | Configura o range de saída de corrente em 0 a 10 mA;                   |
|                 |                         | 0-20 mA              | Configura o range de saída de corrente em 0 a 20 mA;                   |
|                 |                         | 4-20 mA              | Configura o range de saída de corrente em 4 a 20mA;                    |
|                 |                         | $\rightarrow$ Submen | u para configurar a grandeza a ser espelhada por cada uma das 5 saídas |
|                 |                         |                      |                                                                        |
|                 |                         |                      | Saída analógica desabilitada;                                          |
|                 |                         | COR A                | Espelha a corrente do secundário do TC da fase A;                      |
|                 |                         | COR B                | Espelha a corrente do secundário do TC da fase B;                      |
|                 |                         | COR C                | Espelha a corrente do secundário do TC da fase C;                      |
|                 |                         | FASE A               | Espelha a tensão do secundário do TP da fase A;                        |
|                 |                         | FASE B               | Espelha a tensão do secundário do TP da fase B;                        |
|                 |                         | FASE C               | Espelha a tensão do secundário do TP da fase C;                        |
|                 | Saída 1                 | FPot A               | Espelha o fator de potência da fase A;                                 |
|                 | Saída 2                 | FPot B               | Espelha o fator de potência da fase B;                                 |
|                 | Saída 3                 | FPot C               | Espelha o fator de potência da fase C;                                 |
|                 | Saída 4                 | Ativ A               | Espelha a potência ativa do secundário do TP da fase A;                |
|                 | Saída 5                 | Ativ B               | Espelha a potência ativa do secundário do TP da fase B;                |
|                 |                         | Ativ C               | Espelha a potência ativa do secundário do TP da fase C;                |
|                 |                         | Reat A               | Espelha a potência reativa do secundário do TP da fase A;              |
|                 |                         | Reat B               | Espelha a potência reativa do secundário do TP da fase B;              |
|                 |                         | Reat C               | Espelha a potência reativa do secundário do TP da fase C;              |
|                 |                         |                      | Espelha a potência aparente do secundário do TP da fase A;             |
|                 |                         |                      | Espelha a potência aparente do secundário do TP da fase B;             |
|                 |                         | Apar C               | Espelha a potência aparente do secundário do TP da fase C;             |
|                 |                         | ∩Ref A               | Espelha a variação de tensão do secundário do TP da fase A;            |
|                 |                         | ∩Ref B               | Espelha a variação de tensão do secundário do TP da fase B;            |
|                 |                         | ∩Ref C               | Espelha a variação de tensão do secundário do TP da fase C;            |

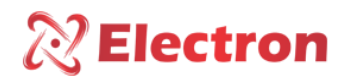

| Menu      | Parâmetro              | Variável                                                                        | Descrição                                                            |  |  |  |
|-----------|------------------------|---------------------------------------------------------------------------------|----------------------------------------------------------------------|--|--|--|
|           |                        | → Submenu para                                                                  | ubmenu para configurar o range mínimo e máximo da saída analógica.   |  |  |  |
|           |                        |                                                                                 | Antes de determinar o range, é necessário verificar o range de saída |  |  |  |
|           |                        |                                                                                 | analógica e a variável de saída analógica selecionadas anteriormente |  |  |  |
|           |                        |                                                                                 | nos submenus ESCALA e Saida. Exemplo:                                |  |  |  |
| Saída de  | Range                  | Min Out                                                                         | Escala = 4 a 20 mA,                                                  |  |  |  |
| corrente  | saída Cor;             | Max Out                                                                         | Saída 1 = Fase A (Que tem um range de 0 a 150 V).                    |  |  |  |
|           |                        |                                                                                 | Então,                                                               |  |  |  |
|           |                        |                                                                                 | Min Out = 0 V                                                        |  |  |  |
|           |                        |                                                                                 | Max Out = 150 V                                                      |  |  |  |
|           |                        |                                                                                 | Assim, Min Out (0 V) o sinal será de 4 mA e quando obtivermos Min    |  |  |  |
|           |                        |                                                                                 | Max (150 V), o sinal será de 20 mA.                                  |  |  |  |
|           | →Menu para             | ara configurar parâmetros para gravação no Cartão de Memória Micro SD Card.     |                                                                      |  |  |  |
|           |                        | →Submenu para configuração de tempo de Log de integridade do equipamento no car |                                                                      |  |  |  |
| Conf.     |                        | de memória Micro                                                                | o SD Card                                                            |  |  |  |
| Log.      | Tempo                  | Off                                                                             | OFF: Log por tempo desligado;                                        |  |  |  |
| SD Card   | Aquisi.                |                                                                                 | Grava o Log no valor em minutos determinado neste menu. Por          |  |  |  |
|           |                        | 5 a 180                                                                         | exemplo.                                                             |  |  |  |
|           |                        |                                                                                 | Se o valor selecionado for 5, então, a cada intervalo de 5 minutos   |  |  |  |
|           |                        |                                                                                 | ocorrerá a gravação                                                  |  |  |  |
|           | $\rightarrow$ Menu par | a configurar data e                                                             | hora no relógio interno do DVR.                                      |  |  |  |
|           | Data                   | Dia/Mês/Ano                                                                     | → Submenu para configuração de Data do relógio;                      |  |  |  |
|           | Hora                   | Horas:Minutos                                                                   | → Submenu para configuração de horas do relógio;                     |  |  |  |
| Conf.     |                        |                                                                                 | → Submenu para configuração do dia da semana do relógio.             |  |  |  |
| Data/Hora | Semana                 |                                                                                 | OBS: O dia da semana será exibido de acordo com os parâmetros        |  |  |  |
|           |                        |                                                                                 | inseridos no submenu Data (Dia/Mês/Ano);                             |  |  |  |

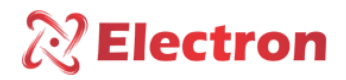

| Menu | Parâmetro     | Variável                               |                             |                                      |                                      | Descrição                                                                                            |                               |
|------|---------------|----------------------------------------|-----------------------------|--------------------------------------|--------------------------------------|----------------------------------------------------------------------------------------------------|-------------------------------|
|      | →Menu para co | onfigurar a função de entrada digital. |                             |                                      |                                      |                                                                                                    |                               |
|      |               | OFF                                    | Desab                       | oilita d                             | o par                                | âmetro Comandos;                                                                                     |                               |
|      |               |                                        | Config                      | gura a                               | a ent                                | rada digital comandos para instruções para subir                                                     | a tensão.                     |
|      | Comandos      | ON                                     | Entra                       | da B,                                | pino                                 | 20 = Subir Tensão;                                                                                   |                               |
|      |               |                                        | Entra                       | da C,                                | pino                                 | 21 = Descer Tensão;                                                                                  |                               |
|      |               | OFF                                    | Desab                       | Desabilita o Parâmetro CJ Regulação; |                                      |                                                                                                    |                               |
|      |               |                                        | Config                      | gura a                               | enti                                 | rada digital para selecionar o Conjunto de Regulaç                                                   | ão. Ou seja,                  |
|      |               |                                        | o DVR                       | R aper                               | nas s                                | elecionará apenas os parâmetros habilitados.                                                         |                               |
|      |               |                                        | <b>0</b> – Cł               | nave S                               | Selet                                | ora Aberta;                                                                                          |                               |
|      |               |                                        | 1 – Chave Seletora Fechada; |                                      |                                      |                                                                                                    |                               |
|      |               |                                        | В                           | С                                    | D                                    | Entradas BCD                                                                                         |                               |
|      |               |                                        | 0                           | 0                                    | 0                                    | Seleciona o conjunto de regulação 1.                                                                 |                               |
|      |               | 0                                      | 0                           | 1                                    | Seleciona o conjunto de regulação 2. |                                                                                                    |                               |
|      | Cj. Regulação | ON                                     | 0                           | 1                                    | 0                                    | Seleciona o conjunto de regulação 3.                                                                 |                               |
|      |               |                                        | 0                           | 1                                    | 1                                    | Seleciona o conjunto de regulação 4.                                                                 |                               |
|      |               |                                        | 1                           | 0                                    | 0                                    | Seleciona o conjunto de regulação 5.                                                                 |                               |
|      |               |                                        | 1                           | 0                                    | 1                                    | Seleciona o conjunto de regulação 6.                                                                 |                               |
|      |               |                                        | 1                           | 1                                    | 0                                    | Seleciona o conjunto de regulação 7.                                                                 |                               |
|      |               |                                        | 1                           | 1                                    | 1                                    | Seleciona o conjunto de regulação 8.                                                                 |                               |
|      |               |                                        | OBS:<br>parân               | A er                                 | ntrad<br>s hal                       | a digital só pode adotar apenas um dentre<br>bilitados. Entre eles, <b>Comandos, Cj. Regulação</b> , | os quatro<br><b>, Modo de</b> |
|      |               |                                        | Regul                       | lação                                | ou P                                 | aralelismo. Apenas um parâmetro será habilitado                                                      | o;                            |

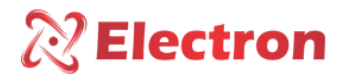

| Menu                  | Parâmetro        | Variável   |                                                                |                                                                                |        | Descrição                                                          |  |
|-----------------------|------------------|------------|----------------------------------------------------------------|--------------------------------------------------------------------------------|--------|--------------------------------------------------------------------|--|
|                       |                  | OFF        | Desa                                                           | bilita                                                                         | o pa   | râmetro Modo Regulação;                                            |  |
|                       |                  | ON         | Confi<br>Regu                                                  | Configura a Entrada digital para selecionar o modo de operação para Regulação; |        |                                                                    |  |
|                       |                  |            | В                                                              | C D                                                                            |        | Entradas BCD                                                       |  |
|                       | Modo             |            | 0                                                              | 0 0                                                                            | Ob     | pedece ao parâmetro configurado no Menu de Regulação;              |  |
|                       | Regulação        |            | 0                                                              | 0 1                                                                            | En     | trada digital habilitada como Regulação Automática;                |  |
|                       |                  |            | 0                                                              | 1 0                                                                            | En     | trada digital habilitada como Operação Local;                      |  |
|                       |                  |            | 1                                                              | 0 0                                                                            | En     | trada digital habilitada como Operação Remota;                     |  |
|                       |                  |            | 1                                                              | 1 0                                                                            | En     | trada digital habilitada como Operação Local e Remota;             |  |
|                       |                  |            | 1                                                              | 1 1                                                                            | En     | trada digital habilitada como Bloqueio do Comutador;               |  |
|                       |                  |            | OBS:                                                           | Αe                                                                             | entra  | da digital só pode adotar apenas um dentre os quatro               |  |
|                       |                  |            | parâr                                                          | netro                                                                          | os ha  | abilitados. Entre eles, Comandos, Cj. Regulação, Modo de           |  |
|                       |                  |            | Regu                                                           | lação                                                                          | o ou F | Paralelismo. Apenas parâmetro um será habilitado;                  |  |
|                       |                  | OFF        | Desabilita o parâmetro Paralelismo;                            |                                                                                |        |                                                                    |  |
|                       |                  |            | Conti                                                          | gura                                                                           | a E    | intrada digital para selecionar o modo de operação do              |  |
|                       |                  | ON         | equip                                                          | bame                                                                           | nto c  | como Paralelismo;                                                  |  |
|                       |                  |            | В                                                              | L                                                                              | U      |                                                                    |  |
|                       |                  |            | 0                                                              | 0                                                                              | 0      | Sem função, responde ao parâmetro configurado em Paralelismo;      |  |
|                       | Paralelismo      |            | 0                                                              | 0                                                                              | 1      | Opção Paralelismo Mestre;                                          |  |
|                       |                  |            | 0                                                              | 1                                                                              | 0      | Opção Paralelismo Seguidor;                                        |  |
|                       |                  |            | 1                                                              | 0                                                                              | 0      | Opção Paralelismo individual Fase;                                 |  |
|                       |                  |            | 1                                                              | 1                                                                              | 0      | Opção Paralelismo individual Banco (Somente na Topologia           |  |
|                       |                  |            |                                                                |                                                                                |        | Banco);                                                            |  |
|                       |                  |            | 1                                                              | 1                                                                              | 1      | Opção Paralelismo desligada;                                       |  |
|                       |                  |            | OBS:                                                           | Αε                                                                             | entra  | da digital só pode adotar apenas um dentre os quatro               |  |
|                       |                  |            | parâr                                                          | netro                                                                          | os ha  | abilitados. Entre eles, Comandos, Cj. Regulação, Modo de           |  |
| Altone e              |                  | fining di- | Regulação ou Paralelismo. Apenas um parâmetro será habilitado; |                                                                                |        |                                                                    |  |
| Alteração<br>de conhe | → ivienu para de |            | enna de                                                        | e ace                                                                          | sso a  | ios menus de configuração do DVK.                                  |  |
| ue senna              |                  |            | A sen                                                          |                                                                                | e Tab  | micação do DVR e <b>UUUU</b> . Em caso de perca ou esquecimento de |  |
|                       |                  | 5555       | senha                                                          | a, en<br>a.                                                                    | uee    |                                                                    |  |

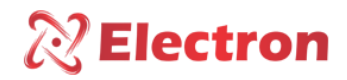

| Menu               | Parâmetro                   | Variável                                                                 | Descrição                                                          |  |  |  |  |
|--------------------|-----------------------------|--------------------------------------------------------------------------|--------------------------------------------------------------------|--|--|--|--|
|                    | $\rightarrow$ Este menu     | u é para configurar                                                      | o acionamento dos relés 1 e 2 que são responsáveis pelo comando de |  |  |  |  |
|                    | subida e descida de Tensão. |                                                                          |                                                                    |  |  |  |  |
|                    | Lógica                      | → Submenu para realizar a configuração da lógica de acionamento do Relé. |                                                                    |  |  |  |  |
|                    |                             | Normal                                                                   | Condição inicial do Relé Desligada;                                |  |  |  |  |
| Relés de           |                             | Inversa                                                                  | Condição inicial do Relé Acionada;                                 |  |  |  |  |
| acionamento        |                             | → Submenu para configurar o tipo de acionamento do Relé.                 |                                                                    |  |  |  |  |
| Relé 1             | Тіро                        | Constante                                                                | Relé acionará e continuará acionado durante o tempo de comutação;  |  |  |  |  |
| Relé 2             |                             | Pulso                                                                    | Relé acionará e continuará acionado durante o período configurado  |  |  |  |  |
|                    |                             |                                                                          | no parâmetro <b>Tempo.</b>                                         |  |  |  |  |
|                    |                             | $\rightarrow$ Submenu para o                                             | configurar o Tempo de Pulso do Relé.                               |  |  |  |  |
|                    | Tempo                       |                                                                          | Essa função estará disponível apenas quando o Tipo de acionamento  |  |  |  |  |
|                    |                             | 500 a <u>5000</u> mS                                                     | estiver configurado como <b>Pulso</b> .                            |  |  |  |  |
|                    |                             | (milisegundo)                                                            | Quando este parâmetro é habilitado, o Relé permanecerá acionado    |  |  |  |  |
|                    | durante                     |                                                                          | durante o tempo que for parametrizado pelo usuário.                |  |  |  |  |
|                    | ightarrow Menu par          | a configurar o acionamento dos Relés 3 ao 13.                            |                                                                    |  |  |  |  |
|                    |                             | ightarrow Submenu para configurar qual a função o relé irá executar;     |                                                                    |  |  |  |  |
|                    |                             | Sem Função                                                               | Relé sem função alguma;                                            |  |  |  |  |
| Relés de Função    | Função                      | Comando                                                                  | Habilita a função Comando para o Relé;                             |  |  |  |  |
| acionamentos       |                             | Alarme                                                                   | Habilita a função de Alarme para o Relé;                           |  |  |  |  |
| Relé 3             |                             | Falha                                                                    | Habilita a função de Falha;                                        |  |  |  |  |
| Relé 4             |                             | ightarrow Submenu para                                                   | configurar o tipo de acionamento do Relé.                          |  |  |  |  |
| Relé 5             | Lógica                      | Normal                                                                   | Condição inicial do Relé Desligada;                                |  |  |  |  |
| Relé 6             |                             | Inversa                                                                  | Condição inicial do Relé Acionada;                                 |  |  |  |  |
| Relé 7             |                             | ightarrow Submenu para                                                   | configurar o tipo de acionamento do Relé.                          |  |  |  |  |
| Rele 8             |                             | OBS: Quando con                                                          | figurado como constante o tempo de pulso do relé estará OFF;       |  |  |  |  |
| Rele 9             | Тіро                        | Constante                                                                | Relé acionará e continuará acionado durante o tempo de             |  |  |  |  |
| Rele 10            |                             |                                                                          | comutação;                                                         |  |  |  |  |
| Rele 11<br>Rolá 12 |                             | Pulso                                                                    | Relé acionará e continuará acionado durante o período configurado  |  |  |  |  |
| Rele 12<br>Rolá 12 |                             |                                                                          | no parâmetro <b>Tempo</b> ;                                        |  |  |  |  |
| Rele 15            |                             | ightarrow Submenu para                                                   | configurar o Tempo de Pulso do Relé.                               |  |  |  |  |
|                    |                             |                                                                          | Essa função estará disponível apenas quando o Tipo de acionamento  |  |  |  |  |
|                    | Tempo                       | 500 a <u>5000</u> mS                                                     | estiver configurado como <b>Pulso</b> .                            |  |  |  |  |
|                    |                             | (mili segundo)                                                           | Quando este parâmetro é habilitado, o Relé permanecerá acionado    |  |  |  |  |
|                    |                             |                                                                          | durante o tempo que for parametrizado pelo usuário.                |  |  |  |  |

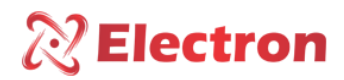

| Menu                    | Parâmetro                                                   | Variáve                                                                  | el      | Descrição                                                      |  |  |
|-------------------------|-------------------------------------------------------------|--------------------------------------------------------------------------|---------|----------------------------------------------------------------|--|--|
|                         |                                                             | → Submenu para configurar o acionamento do Relé tipo Comando.            |         |                                                                |  |  |
|                         |                                                             | Apenas um comando pode ser habilitado.                                   |         |                                                                |  |  |
|                         |                                                             | OBS: Quando configurado com a função comando os o parâmetro TIPO e TEMPO |         |                                                                |  |  |
|                         |                                                             | passam a s                                                               | ser os  | mesmos configurados no relé 1 (subir tensão) e relé 2 (descer  |  |  |
|                         | tensão);                                                    |                                                                          |         |                                                                |  |  |
|                         |                                                             | Descer                                                                   | OFF     | Desabilita comando para Descer Tensão;                         |  |  |
|                         |                                                             | Tensão                                                                   | ON      | Habilita comando para Descer Tensão;                           |  |  |
|                         |                                                             | → Submenu para configurar o acionamento do Relé tipo Comando.            |         |                                                                |  |  |
|                         |                                                             | Apenas um                                                                | comar   | ndo pode ser habilitado.                                       |  |  |
|                         |                                                             | OBS: Quand                                                               | lo conf | igurado com a função comando os o parâmetro TIPO e TEMPO       |  |  |
|                         |                                                             | passam a se                                                              | er os m | esmos configurados no relé 1 (subir tensão) e relé 2 (descer   |  |  |
|                         |                                                             | tensão);                                                                 |         |                                                                |  |  |
|                         |                                                             | Subir                                                                    | OFF     | Desabilita comando para Subir Tensão;                          |  |  |
|                         |                                                             | Tensão                                                                   | ON      | Habilita comando para Subir Tensão;                            |  |  |
| Delés de Asienemente de | → Configuração do Relé com a função Alarme de Subir tensão; |                                                                          |         |                                                                |  |  |
| Reles de                |                                                             | Sub                                                                      | OFF     | Desabilita Alarme de Subtensão;                                |  |  |
|                         | Rele                                                        | Tensão                                                                   | ON      | Habilita Alarme de Subtensão;                                  |  |  |
| 112123 3 80 13          |                                                             | → Configura                                                              | ação do | o Relé com a função de <b>Alarme</b> de Sobre Corrente;        |  |  |
|                         |                                                             | Sobre                                                                    | OFF     | Desabilita Alarme do Relé de Sobre corrente;                   |  |  |
|                         |                                                             | Cor.                                                                     | ON      | Habilita Alarme do Relé de Sobre corrente;                     |  |  |
|                         |                                                             | $\rightarrow$ Configura                                                  | ação do | o Relé com a função de <b>Alarme</b> de Limite de Compensação; |  |  |
|                         |                                                             | Limit.                                                                   | OFF     | Desabilita Alarme do Relé de Limite de Compensação;            |  |  |
|                         |                                                             | Compen                                                                   | ON      | Habilita Alarme do Relé de Limite Compensação;                 |  |  |
|                         |                                                             | → Configur                                                               | ação d  | o Relé alarme com função de <b>Alarme</b> Sobre Corrente;      |  |  |
|                         |                                                             | Cor.                                                                     | OFF     | Desabilita Alarme de Corrente Reversa;                         |  |  |
|                         |                                                             | Reversa                                                                  | ON      | Habilita Alarme de Corrente Reversa;                           |  |  |
|                         |                                                             | → Configura                                                              | ação do | o Relé <b>Alarme</b> com função de Manutenção e Comutação;     |  |  |
|                         |                                                             | Manut.                                                                   | OFF     | Desabilita Alarme de Manutenção de Comutador;                  |  |  |
|                         |                                                             | Comut.                                                                   | ON      | Habilita Alarme de Manutenção de Comutador;                    |  |  |
|                         |                                                             | → Configura                                                              | ação do | os tipos de falha que o Relé poderá atuar quando utilizada a   |  |  |
|                         |                                                             | função <b>Falh</b>                                                       | a;      |                                                                |  |  |
|                         |                                                             | Limit.                                                                   | OFF     | Desabilita Falha de Limite de Compensação;                     |  |  |
|                         |                                                             | Compen                                                                   | ON      | Habilita Falha de Limite de Compensação;                       |  |  |
|                         |                                                             | Cor.                                                                     | OFF     | Desabilita Corrente Reversa;                                   |  |  |
|                         |                                                             | Reversa                                                                  | ON      | Habilita Corrente Reversa;                                     |  |  |

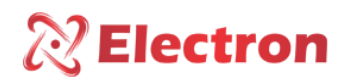

| Menu          | Parâmetro                  | Variá                | vel        | Descrição                                                         |
|---------------|----------------------------|----------------------|------------|-------------------------------------------------------------------|
| Relés de      | Acionamento                | Manut.               | OFF        | Desabilita Indicação para manutenção do Comutador;                |
| acionamento   | de Relé                    | Comut.               | ON         | Habilita Indicação para manutenção do Comutador;                  |
| Relés 3 ao 13 |                            | → Subme              | nu para re | ealizar a configuração da lógica de acionamento do Relé           |
| Relé          | Logica                     | Norn                 | nal        | Condição inicial do Relé Desligado;                               |
| acionamento   |                            | Inve                 | rsa        | Condição inicial do relé Acionado;                                |
| Relé 14       |                            |                      |            |                                                                   |
| Idioma /      | ightarrow Menu para se     | lecionar o idioma ex |            | ibido no display do DVR;                                          |
| Language      |                            | Português            |            | Idioma de apresentação definido em português;                     |
|               |                            | Inglês               |            | Idioma de apresentação definido em inglês;                        |
|               | $\rightarrow$ Menu para te | estar os acio        | namento    | s dos Relés a fim de checar a instalação;                         |
|               |                            |                      |            | Atenção ao utilizar este menu, ele aciona as saídas de relés para |
| Teste de      |                            | Acionar              | nento      | que o operador se certifique do funcionamento dos mesmos,         |
| acionamento   |                            | Relé 1               | 1 ao       | porém caso o DVR esteja em operação e os relés estiverem          |
|               |                            | Acionar              | nento      | conectados para dá comados e na proteção do                       |
|               |                            | Relé                 | 14         | sistema vai haver o acionamento do relé.                          |
|               |                            |                      |            | Selecione o Relé e pressione a tecla SET para                     |
|               |                            |                      |            | executar o acionamento.                                           |

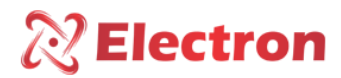

#### MENU PROTEÇÃO

O Menu PROTE.: Menu de configuração das proteções do Comutador e posssui os seguintes submenus:

- Subtensão;
- Sobretensão;
- Sobrecorrente;
- Corrente Reversa;

- Falha de Regulação;
- Falha de Comutação;
- TAP Máximo e Mínimo

Para acessar o menu **prote** com o display em modo de apresentação das leituras. Pressione a tecla **SET** o display apresentara na parte inferior uma tela de menu, com a tecla ► navegue até o menu **prote**, pressione a tecla **SET**.

O menu **prote** possui senha para sua navegação, logo em seguida ao ser pressionado a tecla SET, aparecerá no display um número de quatro dígitos, "lembrete de senha" na parte superior e ao centro **0000**. Utilize a tecla ▲ ou ▼ para alterar os digito, para confirmar o número escolhido e passar para o próximo número pressione a tecla ►, para retornar ao número anterior pressione a tecla ◄. Confirmando os quatro dígitos pressione a tecla **SET**, se a senha estiver correta entrará no menu de configuração mostrando as opções de configuração. Caso a senha estiver incorreta aparecer uma mensagem "senha incorreta" na parte inferior do display e apresentará novamente **0000**.

Depois de inserir a senha o DVR só irá pedir senha novamente quando retornar a sua tela de indicação de medição, caso continue fazendo configuração em outros menus que possua senha o DVR não irá pedir a senha novamente.

<u>De fabrica a senha do DVR é **0000**. Em caso de perda ou esquecimento da senha entre em contato com</u> <u>Electron do Brasil informando o lembrete de senha.</u>

Para navegar pelo menu de configuração utilizando as teclas ▲ ▼. Para entrar na opção desejada pressione a tecla SET ou ▶, para alterar o valor das variáveis utilize as teclas ▲ ▼ e pressione a tecla SET para confirmar a alteração, para cancelara operação pressione a tecla ◄. Automaticamente a variável retornará o seu valor anterior.

| Menu               | Parâmetro                    | Variável                                                                  | Descrição                                              |  |
|--------------------|------------------------------|---------------------------------------------------------------------------|--------------------------------------------------------|--|
|                    | $\rightarrow$ Menu para conf | igurar a proteção por Subtensão:                                          |                                                        |  |
|                    |                              | ightarrow Submenu para habilitar ou desabilitar o bloqueio por Subtensão. |                                                        |  |
| Bloqueio OFF<br>ON |                              | OFF                                                                       | Habilita o bloqueio do comutador devido a Subtensão;   |  |
|                    |                              | ON                                                                        | Desabilita o Bloqueio do comutador devido a Subtensão; |  |

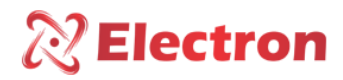

### MENU PROTEÇÃO

| Menu           | Parâmetro                                                               | Variável                        | Descrição                                                     |  |  |
|----------------|-------------------------------------------------------------------------|---------------------------------|---------------------------------------------------------------|--|--|
|                | $\rightarrow$ Percentual de                                             | e desvio no secundári           | o do TP para o acionamento por subtensão;                     |  |  |
|                | Bloqueio                                                                | OFF                             | Desabilita o bloqueio do comutador;                           |  |  |
|                | Bioqueio                                                                | ON                              | Habilita o bloqueio do comutador;                             |  |  |
|                | $\rightarrow$ Tempo de ret                                              | ardo para atuação do            | o bloqueio após detecção da subtensão;                        |  |  |
|                | Desvio                                                                  | Percentual de Desv              | o por bloqueio por subtensão;                                 |  |  |
|                | Desvio                                                                  | 10 a 99%                        | Percentual de desvio para bloqueio por subtensão;             |  |  |
|                | Retardo                                                                 | ightarrow Tempo de retard       | o para atuação do bloqueio após detecção da subtensão;        |  |  |
|                | Retardo                                                                 | 0 a 1200 seg                    | Tempo em segundos para atuação do bloqueio;                   |  |  |
|                | Historese                                                               | $\rightarrow$ Histerese de reto | orno do bloqueio por subtensão;                               |  |  |
|                | Insterese                                                               | 0 a 25%                         | Valor em segundos para atuação do bloqueio;                   |  |  |
|                |                                                                         | → Escolha do Relé               | para o acionamento por subtensão:                             |  |  |
| Subcorrente    |                                                                         |                                 | Esse é um atalho para a configuração dos relés do menu        |  |  |
|                | Relé-<br>acionamento                                                    |                                 | configuração da página 17. Os relés de 3 a 13 podem ser       |  |  |
|                |                                                                         |                                 | configurados para a função alarme e acionamento por           |  |  |
|                |                                                                         |                                 | Subtensão. Neste caso, todos os relés selecionados para atuar |  |  |
|                |                                                                         |                                 | por Subtensão estarão submetidos aos parâmetros               |  |  |
|                |                                                                         |                                 | configurados para esta proteção.                              |  |  |
|                | $\rightarrow$ Menu para ha                                              | abilitar ou desabilitar         | o bloqueio por Corrente Reversa;                              |  |  |
|                | Corrente                                                                | OFF                             | Habilita o bloqueio do comutador por corrente reversa;        |  |  |
|                | Reversa                                                                 | ON                              | Desabilita o bloqueio do comutador por corrente reversa;      |  |  |
|                | → Menu para habilitar ou desabilitar o bloqueio por falha de regulação; |                                 |                                                               |  |  |
|                | Falha de                                                                | OFF                             | Desabilita o bloqueio do comutador por falha de comutação;    |  |  |
|                | Regulação                                                               | ON                              | Habilita o bloqueio do comutador por Falha de Comutação;      |  |  |
| Sobre Corrente | $\rightarrow$ Menu para ha                                              | abilitar ou desabilitar         | o bloqueio por falha de comutação                             |  |  |
|                | Falha de                                                                | OFF                             | Desabilita o bloqueio do comutador por falha de comutação;    |  |  |
|                | Comutação                                                               | ON                              | Habilita o bloqueio do comutador por Falha de Comutação.      |  |  |
|                | $\rightarrow$ Menu para ha                                              | abilitar ou desabilitar         | o bloqueio por TAP Máximo ou Mínimo:                          |  |  |
|                | TAP Máximo e                                                            | OFF                             | Desabilita o bloqueio do comutador por TAP máximo ou          |  |  |
|                | Mínimo                                                                  |                                 | Mínimo;                                                       |  |  |
|                |                                                                         | ON                              | Habilita o bloqueio do comutador por TAP máximo ou Mínimo;    |  |  |

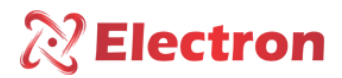

O menu Regula. é um menu de configuração dos parâmetros para os cálculos de regulação de tensão e dos conjuntos de regulação e possui os seguintes submenus:

- Modo de Op.;
- Fase Reg.;
- C. Regulação 1;
- C. Regulação 2;
- C. Regulação 3;

- C. Regulação 4;
- C. Regulação 4;
- C. Regulação 5;
- C. Regulação 6;
- C. Regulação 7;
- C. Regulação 8;

Para acessar o menu **regula.** com o display em modo de apresentação das leituras. Pressione a tecla **SET** o display apresentara na parte inferior uma tela de menu, com a tecla ► navegue até o menu **regula.**, pressione a tecla **SET**.

O menu **regula**. possui senha para sua navegação, logo em seguida ao ser pressionado a tecla SET, aparecerá no display um número de quatro dígitos, "lembrete de senha" na parte superior e ao centro **0000**. Utilize a tecla ▲ ou ▼ para alterar os digito, para confirmar o número escolhido e passar para o próximo número pressione a tecla ►, para retornar ao número anterior pressione a tecla ◄. Confirmando os quatro dígitos pressione a tecla **SET**, se a senha estiver correta entrará no menu de configuração mostrando as opções de configuração. Caso a senha estiver incorreta aparecer uma mensagem "senha incorreta" na parte inferior do display e apresentará novamente **0000**.

Depois de inserir a senha o DVR só irá pedir senha novamente quando retornar a sua tela de indicação de medição, caso continue fazendo configuração em outros menus que possua senha o DVR não irá pedir a senha novamente.

#### <u>De fabrica a senha do DVR é **0000**. Em caso de perda ou esquecimento da senha entre em contato com</u> <u>Electron do Brasil informando o lembrete de senha.</u>

Para navegar pelo menu de configuração utilizando as teclas ▲ ▼. Para entrar na opção desejada pressione a tecla SET ou ▶, para alterar o valor das variáveis utilize as teclas ▲ ▼ e pressione a tecla SET para confirmar a alteração, para cancelara operação pressione a tecla ◄. Automaticamente a variável retornará o seu valor anterior.

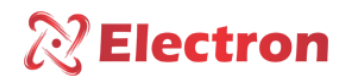

### MENU REGULAÇÃO

| Menu        | Parâmetro              | Variável                | Descrição                                                      |
|-------------|------------------------|-------------------------|----------------------------------------------------------------|
|             | → Menu para co         | nfigurar o modo regu    | ılador;                                                        |
|             |                        | Automático              | O DVR executará os comandos automaticamente, com base nos      |
|             |                        |                         | valores de configurações;                                      |
| MODO de OP. | Seu local              | Local                   | Habilita o usuário a executar comandos através do display do   |
|             |                        |                         | DVR;                                                           |
|             |                        | Remoto/Local            | O DVR estará habilitado a receber comandos para subir e descer |
|             |                        |                         | tensão remotamente;                                            |
|             |                        | Bloqueio                | O DVR bloqueará a execução de comandos de subir e descer       |
|             |                        |                         | tensão;                                                        |
|             | ightarrow Menu para ha | bilitar e/ou desabilita | ar o modo de funcionamento o Stand Alone                       |
|             |                        | Sim                     | Habilita a opção com Stand Alone, ou seja, caso perca a        |
| Stand Alone |                        |                         | comunicação com a remota, o modo de operação do regulador;     |
|             |                        |                         | Desabilita a opção de Stand Alone;                             |
|             |                        | Não                     | OBS: Menu disponível apenas se o modo de funcionamento do      |
|             |                        |                         | regulador estiver configurado em Remoto;                       |
|             |                        |                         | Configura a medição do TP entre a fase A e neutro como         |
|             |                        | FASE A A                | referência para os cálculos de regulação.                      |
|             |                        |                         | Obs.: Automaticamente a leitura de corrente da fase A fica     |
|             |                        |                         | habilitada e permite a configuração para leituras de tensão e  |
|             |                        |                         | correntes das outras fases no menu Trafo.                      |
|             |                        |                         | Configura a medição do TP entre a fase B e neutro como         |
|             |                        |                         | referencia para os calculos de regulação.                      |
| Fase Reg.   |                        | FASE B B                | babilitada o pormito a configuração para loituras do tonção o  |
|             |                        |                         | corrontes das outras fases no monu Trafo                       |
|             |                        |                         | Configure a madição do TP entre a face C a neutre como         |
|             |                        |                         | configura a medição do TP entre a fase C e neutro como         |
|             |                        |                         | Obs · Automaticamente a leitura de corrente da fase C fica     |
|             |                        | FASE C C                | habilitada e permite a configuração para leituras de tensão e  |
|             |                        |                         | correntes das outras fases no menu Trafo                       |
|             |                        |                         |                                                                |

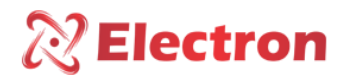

| Menu                 | Parâmetro                  | Variável                      | Descrição                                                                                     |
|----------------------|----------------------------|-------------------------------|-----------------------------------------------------------------------------------------------|
|                      |                            | FASE ABA                      | Configura a medição do TP entre as fases AB como referência                                   |
|                      |                            |                               | para os cálculos de regulação e a medição de corrente da fase A.                              |
|                      |                            |                               | Obs.: automaticamente as leituras das outras fases para tensão                                |
|                      |                            |                               | e corrente ficam desabilitadas.                                                               |
|                      |                            |                               | Configura a medição do TP entre as fases AB como referência                                   |
| Fase Reg.            |                            | FASE ABB                      | para os cálculos de regulação e a medição de corrente da fase B.                              |
|                      |                            |                               | Obs.: automaticamente as leituras das outras fases para tensão                                |
|                      |                            |                               | e corrente ficam desabilitadas.                                                               |
|                      |                            |                               | Configura a medição do TP entre as fases AB como referência                                   |
|                      |                            | FASE ABC                      | para os calculos de regulação e a medição de corrente da fase C.                              |
|                      |                            |                               | Obs.: automaticamente as leituras das outras fases para tensão                                |
|                      |                            | <b>f</b> :                    | e corrente ficam desabilitadas.                                                               |
|                      | → ivienu para (            | configurar os parame          | etros dos conjuntos de regulação. E obrigatorio a configuração                                |
|                      | apenas do Conju            | Into 1. Us demais cor         | njuntos, caso não utilizados, deixar a configuração em OFF.                                   |
|                      |                            |                               | Habilita o conjunto de configuração;                                                          |
|                      |                            | UFF<br>Openfigurar a tanção   | Desabilita o conjunto de configuração;                                                        |
|                      |                            | a configurar a tensao         | Tanção desoiada na carga tando como referência a tanção do                                    |
|                      |                            |                               | secundário do TP                                                                              |
|                      | Tensão                     | 40 Vca até 280                | Relação do TP = $13.800 \text{ V} / 115 \text{ V} = 120 \text{ V}$                            |
|                      |                            | Vca                           | Tensão desejada na carga = $13.200 \text{ V}$                                                 |
| Conjunto             |                            |                               | Tensão nominal = 13.200 V / 120 V = <u>110 V</u>                                              |
| Nº 1 ao 8            | → Submenu par              | a configurar o tipo de        | e temporização para o comando do comutador.                                                   |
| N- 1 80 0            |                            | Linear                        | O tempo para comandar o comutador é igual ao configurado nos                                  |
|                      |                            |                               | parâmetros T. subir e T. descer.                                                              |
|                      |                            |                               | O tempo para comandar o comutador é inversamente                                              |
|                      | 6.0                        |                               | proporcional ao desvio de tensão em relação à tensão nominal.                                 |
|                      | C. Operação                | Inversa                       | Quanto maior for o desvio, mais rapido o DVR enviara o                                        |
|                      |                            |                               | comando ao comunador.<br>Tempo do Comando - T subir (desvio configurado / desvio              |
|                      |                            |                               | medido):                                                                                      |
|                      |                            |                               | Tempo do Comando = T descer (Desvio configurado / Desvio                                      |
|                      |                            |                               | medido);                                                                                      |
|                      |                            | Degrau                        | Possui 3 níveis de desvio configuráveis cada um com sua                                       |
|                      |                            |                               | configuração de tempo de subir e baixar tensão;                                               |
|                      | $\rightarrow$ Menu para co | onfigurar o tipo de co        | mpensação/desvio de linha.                                                                    |
|                      |                            | $\rightarrow$ Menu para confi | gurar o tipo de compensação de queda de linha                                                 |
|                      |                            | None                          | Desconsidera as configurações de queda Resistiva (R), queda                                   |
| Conf.<br>Compensação |                            |                               | Reativa (x) e queda em (Z);                                                                   |
|                      | Tipo de LDC                | -                             | E normalmente utilizado quando a queda de tensão na linha é                                   |
|                      |                            | KX                            | mais significativa. E necessario configurar dois parametros da                                |
|                      |                            |                               | inna quando a opçao <b>ka;</b><br>É utilizado normalmento quando a queda do tenção na linho é |
|                      |                            | 7                             | relativamente neguena. É necessário configurar o parâmetro                                    |
|                      |                            |                               | aueda Z.                                                                                      |
| L                    | 1                          |                               |                                                                                               |

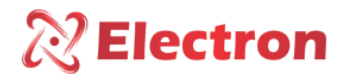

| Menu        | Parâmetro       | Variável              | Descrição                                                                                                    |
|-------------|-----------------|-----------------------|----------------------------------------------------------------------------------------------------|
|             |                 | → Menu pa             | ra configurar o componente resistivo de queda de tensão na linha em                                                     |
|             |                 | Volts;                |                                                                                                    |
|             | Queda R         |                       | Opção utilizada quando é selecionado o modo de compensação RX                                                           |
|             |                 | - 25V a               | Corrente nominal do TC 5 A.                                                                                             |
|             |                 | 25 V                  | <ul> <li>Queda R = 5 * R * (Relação do TC / Relação do TP).</li> </ul>                                                  |
|             |                 |                       | Onde: <u>R é a reatância da linha do transformador até a carga ohms Ω</u> ;                                             |
|             |                 | → Menu pa             | ra configurar o componente resistivo de queda de tensão na linha em                                                     |
|             |                 | Volts;                |                                                                                                    |
|             | Queda X         | - 25V a 25            | Opção utilizada quando é selecionado o modo de compensação RX                                                           |
|             |                 | V                     | Corrente nominal do TC 5 A.                                                                                             |
|             |                 |                       | • Queda X = 5 * X * (Relação do TC / Relação do TP).                                                                    |
|             |                 |                       | Onde: <u>X é a reatância da linha do transformador <i>até a carga ohms</i></u>                                          |
|             |                 | > N4                  |                                                                                                    |
| Conf.       |                 | $\rightarrow$ Menu pa | ra configurar a queda de tensão na linha em percentual.                                                                 |
| Compensação | Comp 7          | 0 a 15 %              | <u>Upção utilizada quando e selecionado o modo de compensação 2.</u><br>Valor do porcontual do guada do topeão na linha |
|             | comp. z         |                       | Aiustado a corrente nominal do DVR $(5A)$                                                                               |
|             |                 |                       | <b>Comp. Z</b> = 100. Tensão no Trafo - Tensão na Carga. 5. Relação do TC                                               |
|             |                 |                       | Tensão no Trafo Corrente de Carga                                                                                       |
|             | _               | → Menu pa             | ra configurar a compensação máxima admissível para regulação;                                                           |
|             | Comp. MAX       | 10 a 25%              | Valor em percentual da tensão para se evitar elevada tensão de saída no                                                 |
|             |                 |                       | transformador causando uma alta corrente na carga;                                                                      |
|             |                 |                       | OBS: O percentual de desvio é do secundário é do secundário do TP                                                       |
|             |                 | → Menu pa             | ra configurar o desvio em percentual admissível da carga;                                                               |
|             |                 | 0,1 a 10%             | Quando ultrapassar o limite configurado, iniciará a contagem de tempo                                                   |
|             |                 |                       | para baixar ou subir a tensão.                                                                                          |
|             |                 |                       | OBS: O percentual de desvio deve ser maior que metade do degrau de                                                      |
|             |                 |                       | tensão correspondente de um TAP ou haverá instabilidade do comutador.                                                   |
|             |                 |                       | No exemplo abaixo, o desvio tem que ser configurado com um percentual                                                   |
|             |                 |                       | maior que 0,5%                                                                                                    |
|             | Desvio          |                       | Degrau de tensão = 140V                                                                                                 |
|             |                 |                       | Tensão desejada na carga = 13,200 V                                                                                     |
|             |                 |                       | Desvio > $(140 / 13200) / 2 > 0,5\%$                                                                                    |
|             |                 |                       | OBS: Este menu esta disponível somente com a temporização configurada                                                   |
| Conf        | → Menu para co  | nfigurar o te         | mpo de retardo de comando para o comutador:                                                                             |
| Compensação |                 |                       | ara configurar o tempo subsequente de espera de para a renetição do                                                     |
| compensação | T Subsequente   | comando:              | ara comigurar o tempo subsequente de espera de para a repetição do                                                      |
|             | in outboequence | 0 a 30 seg            | Tempo de espera de repetição de comando para o comutador, caso uma                                                      |
|             |                 |                       | comutação não tenha sido suficiente para a tensão ficar dentro do desvio                                                |
|             |                 |                       | permissível                                                                                                    |
|             |                 | → Menu p              | ara configurar o tempo subsequente de espera de para a repetição do                                                     |
|             |                 | comando;              |                                                                                                    |
|             | T. Subir        |                       | Tempo de retardo para o comando de descer a tensão após detectar um                                                     |
|             |                 | 0 a 180               | desvio de tensão.                                                                                                    |
|             |                 | seg                   | OBS: Este menu está disponível apenas para temporização configurada                                                     |
|             |                 |                       | como linear e inversa.                                                                                                  |

www.electron.com.br

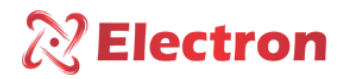

| Menu        | Parâmetro  | Variável                                                                       | Descrição                                                                     |  |
|-------------|------------|--------------------------------------------------------------------------------|-------------------------------------------------------------------------------|--|
|             |            | $\rightarrow$ Menu para co                                                     | onfigurar o tempo de retardo de comando para o comutador descer a             |  |
|             |            | tensão;                                                                        |                                                                               |  |
|             | T. Descer  |                                                                                | Tempo de retardo para o comando de descer a tensão após detectar um           |  |
|             |            | 0 a 180 seg                                                                    | desvio de tensão;                                                             |  |
|             |            |                                                                                | OBS: Este menu está disponível apenas para temporização configurada           |  |
|             |            |                                                                                | <u>como linear e inversa.</u>                                                 |  |
|             |            | $\rightarrow$ Menu para ha                                                     | bilitar e/ou desabilitar o conjunto de regulação por dia e horário de entrada |  |
|             |            | e de saída;                                                                    |                                                                               |  |
| Conf.       |            | OBS: Quando est                                                                | tá desabilitado o conjunto de regulação para entrada pelo dia e horário, o    |  |
| Compensação | Н.         | conjunto só exec                                                               | cutará por comandados oriundos da Rede Serial RS485 ou pelas entradas         |  |
| Calendar.   |            | <u>digitais;</u>                                                               |                                                                               |  |
|             |            | Sim                                                                            | Habilita a regulação pelo dia e horário de entrada e saída configurado no     |  |
|             |            |                                                                                | conjunto;                                                                     |  |
|             |            | Não                                                                            | Desabilita a regulação pelo dia e horário de entrada w saída configurados     |  |
|             |            |                                                                                | no conjunto;                                                                  |  |
|             |            | ightarrow Menu para configurar o modo com que entrará o conjunto de regulação; |                                                                               |  |
|             |            | Diário                                                                         | Executa o conjunto de regulação todos os duas dentro da hora inicial e        |  |
|             |            |                                                                                | final configurado;                                                            |  |
|             |            | Segunda-feira                                                                  | Seleciona a segunda-feira para o conjunto de regulação;                       |  |
|             |            | Terça-feira                                                                    | Seleciona a terça-feira para o conjunto de regulação;                         |  |
|             | Dia Semana | Quarta-feira                                                                   | Seleciona a quarta-feira para o conjunto de regulação;                        |  |
|             |            | Quinta-feira                                                                   | Seleciona a quinta-feira para o conjunto de regulação;                        |  |
|             |            | Sexta-feira                                                                    | Seleciona a sexta-feira para o conjunto de regulação;                         |  |
|             |            | Sábado                                                                         | Seleciona a sábado para o conjunto de regulação;                              |  |
|             |            | Domingo                                                                        | Seleciona a domingo para o conjunto de regulação;                             |  |

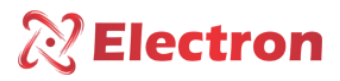

→ Menu de configuração disponível quando o tipo de temporização estiver configurado em Degraus

| Menu         | Parâmetro                                                                           | Variável                                                                          |                               | Descrição                                          |  |  |
|--------------|-------------------------------------------------------------------------------------|-----------------------------------------------------------------------------------|-------------------------------|----------------------------------------------------|--|--|
|              | → Menu para configurar os parâmetros de degrau de temporização 1.                   |                                                                                   |                               |                                                    |  |  |
|              | Opção utilizada quando o tipo de Temporização estiver configurado em <b>Degrau;</b> |                                                                                   |                               |                                                    |  |  |
|              |                                                                                     | → Submenu para configurar o desvio do degrau 1 em percentual admissível na carga; |                               |                                                    |  |  |
|              |                                                                                     |                                                                                   | O DVR possui três níve        | eis de desvio configuráveis e independentes para   |  |  |
|              |                                                                                     |                                                                                   | subir ou baixar a tensã       | 0.                                                 |  |  |
|              |                                                                                     |                                                                                   | Quando ultrapassar o          | limite configurado, iniciará a contagem de tempo   |  |  |
|              |                                                                                     |                                                                                   | para baixar ou subir te       | nsão.                                              |  |  |
|              |                                                                                     |                                                                                   | OBS.1: <u>O percentual</u>    | <u>de desvio do degrau 1 deve ser menor que o</u>  |  |  |
|              |                                                                                     |                                                                                   | percentual de desvio de       | os degraus 2 e 3. O percentual de desvio do degrau |  |  |
|              |                                                                                     |                                                                                   | <u>2 também deve ser me</u>   | nor que o desvio do degrau 3.                      |  |  |
|              |                                                                                     |                                                                                   | Exemplo:                      |                                                    |  |  |
|              | Desvio                                                                              | 0 a 10%                                                                           | Desvio do degrau 1 = 4        | %                                                  |  |  |
|              | Desvio                                                                              | 0 0 10/0                                                                          | Desvio do degrau 2 = 7        | %                                                  |  |  |
|              |                                                                                     |                                                                                   | Desvio do degrau 3 = 1        | 0%                                                 |  |  |
|              |                                                                                     |                                                                                   | OBS.2: <u>O percentual de</u> | e desvio do degrau 1 deve ser maior que a metade   |  |  |
| Deereude     |                                                                                     |                                                                                   | do degrau de tensão co        | prrespondente de um TAP ou haverà instabilidade    |  |  |
| Degrau de    |                                                                                     |                                                                                   | do comutador.                 |                                                    |  |  |
| Temporiza. 1 |                                                                                     |                                                                                   | No exemplo abaixo, o          | desvio do degrau 1 tem que ser configurado com     |  |  |
|              |                                                                                     |                                                                                   | um percentual maior q         | ue 0,5 %                                           |  |  |
|              |                                                                                     |                                                                                   | Degrau de tensao = $140$      |                                                    |  |  |
|              |                                                                                     |                                                                                   | Tensao desejada na cal        | rga = 13,2 KV                                      |  |  |
|              |                                                                                     |                                                                                   | Desvio > (140 / 13200)        | / 2 > 0,5%                                         |  |  |
|              |                                                                                     |                                                                                   | OBS.3: Este menu esta         | disponível somente com a temporização              |  |  |
|              |                                                                                     | configurada como degrau.                                                          |                               |                                                    |  |  |
|              |                                                                                     | → Submenu par                                                                     | a configurar o tempo de       | retardo para o comando subir a tensao;             |  |  |
|              |                                                                                     |                                                                                   |                               | Tempo do degrau 1 (segundos) de retardo de         |  |  |
|              | T. Subir                                                                            | 0 :                                                                               | a 180 seg                     | comando para o comutador subir a tensão após       |  |  |
|              |                                                                                     | detectar desvio de tensão                                                         |                               |                                                    |  |  |
|              |                                                                                     | ightarrow Submenu par                                                             | a configurar o tempo de       | retardo para o comando descer a tensão;            |  |  |
|              | T. Descer                                                                           |                                                                                   |                               | Tempo do degrau 1 (segundos) de retardo de         |  |  |
|              |                                                                                     | 0                                                                                 | a 180 seg                     | comando para o comutador descer a tensão           |  |  |
|              |                                                                                     |                                                                                   |                               | após detectar desvio de tensão.                    |  |  |

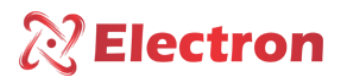

→ Menu de configuração disponível quando o tipo de temporização estiver configurado em Degraus

| Menu         | Parâmetro               | Variável                                                                                | Descrição                                                             |  |  |
|--------------|-------------------------|-----------------------------------------------------------------------------------------|-----------------------------------------------------------------------|--|--|
|              | $\rightarrow$ Menu para | → Menu para configurar os parâmetros de degrau de temporização 1.                       |                                                                       |  |  |
|              | <u>Opção utiliza</u>    | da quando o tipo                                                                        | de Temporização estiver configurado em <b>Degrau;</b>                 |  |  |
|              |                         | ightarrow Submenu para                                                                  | a configurar o desvio do degrau 1 em percentual admissível na carga;  |  |  |
|              |                         | OFF                                                                                     | Desabilita o degrau 2;                                                |  |  |
|              |                         |                                                                                         | O DVR possui três níveis de desvio configuráveis e independentes para |  |  |
|              |                         |                                                                                         | subir ou baixar a tensão.                                             |  |  |
|              |                         |                                                                                         | Quando ultrapassar o limite configurado, iniciará a contagem de tempo |  |  |
| Degrau de    | Desvio                  | 0 a 10%                                                                                 | para baixar ou subir tensão.                                          |  |  |
| Temporiza, 2 |                         | 0 0 10/0                                                                                | OBS.1: O percentual de desvio do degrau 2 deve ser maior que o        |  |  |
|              |                         |                                                                                         | percentual de desvio dos degraus 1 e menor que o degrau 3.            |  |  |
|              |                         |                                                                                         | Exemplo:                                                              |  |  |
|              |                         |                                                                                         | Desvio do degrau 1 = 4%                                               |  |  |
|              |                         |                                                                                         | Desvio do degrau 2 = 7%                                               |  |  |
|              |                         |                                                                                         | Desvio do degrau 3 = 10%                                              |  |  |
|              |                         | $\rightarrow$ Submenu para configurar o tempo de retardo para o comando subir a tensão; |                                                                       |  |  |
|              | T. Subir                | 0 a 180 seg                                                                             | Tempo do degrau 2 (segundos) de retardo de comando para o comutador   |  |  |
|              |                         |                                                                                         | subir a tensão após detectar desvio de tensão                         |  |  |
|              | T. Descer               | a configurar o tempo de retardo para o comando descer a tensão;                         |                                                                       |  |  |
|              |                         | 0 a 180 seg                                                                             | Tempo do degrau 2 (segundos) de retardo de comando para o comutador   |  |  |
|              |                         |                                                                                         | descer a tensão após detectar desvio de tensão.                       |  |  |

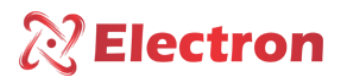

→ Menu de configuração disponível quando o tipo de temporização estiver configurado em Degraus

| Menu         | Parâmetro                                                         | Variável                                                                                      | Descrição                                                                                       |  |  |
|--------------|-------------------------------------------------------------------|-----------------------------------------------------------------------------------------------|-------------------------------------------------------------------------------------------------|--|--|
|              | → Menu para configurar os parâmetros de degrau de temporização 3. |                                                                                               |                                                                                                 |  |  |
|              | <u>Opção utiliza</u>                                              | <u>Opção utilizada quando o tipo de Temporização estiver configurado em <b>Degrau;</b></u>    |                                                                                                 |  |  |
|              | Desvio                                                            | $\rightarrow$ Submenu para configurar o desvio do degrau 3 em percentual admissível na carga; |                                                                                                 |  |  |
|              |                                                                   | OFF                                                                                           | Desabilita o degrau 3;                                                                          |  |  |
|              |                                                                   |                                                                                               | O DVR possui três níveis de desvio configuráveis e independentes para subir ou baixar a tensão. |  |  |
|              | 0 a 10%                                                           |                                                                                               | Quando ultrapassar o limite configurado, iniciará a contagem de tempo                           |  |  |
| Degrau de    |                                                                   | 0 a 10%                                                                                       | para baixar ou subir tensao.                                                                    |  |  |
| Temporiza. 3 |                                                                   |                                                                                               | OBS.1: <u>O percentual de desvio do degrau 3 deve ser maior que o</u>                           |  |  |
|              |                                                                   |                                                                                               | percentual de desvio dos degraus 1 e 2.                                                         |  |  |
|              |                                                                   |                                                                                               |                                                                                                 |  |  |
|              |                                                                   |                                                                                               | Desvio do degrau 1 = 4%                                                                         |  |  |
|              |                                                                   |                                                                                               | Desvio do degrau 2 = 7%                                                                         |  |  |
|              |                                                                   |                                                                                               | Desvio do degrau 3 = 10%                                                                        |  |  |
|              | T. Subir                                                          | → Submenu para configurar o tempo de retardo para o comando subir a tensão;                   |                                                                                                 |  |  |
|              |                                                                   | 0 a 180 seg                                                                                   | Tempo do degrau 3 (segundos) de retardo de comando para o comutador                             |  |  |
|              |                                                                   |                                                                                               | subir a tensão após detectar desvio de tensão                                                   |  |  |
|              |                                                                   | → Submenu par                                                                                 | a configurar o tempo de retardo para o comando descer a tensão;                                 |  |  |
|              | T. Descer                                                         | 0 a 180 seg                                                                                   | Tempo do degrau 3 (segundos) de retardo de comando para o comutador                             |  |  |
|              |                                                                   |                                                                                               | descer a tensão após detectar desvio de tensão.                                                 |  |  |

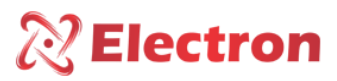

#### MENU TRAFO

O menu TRAFO é um menu de configuração dos parâmetros do Transformador e possui os seguintes Submenus:

Fase de Leitura

Relação TP

• Cor. Trafo

Relação TC

Para acessar o menu trafo com o display em modo de apresentação das leituras. Pressione a tecla SET o display apresentara na parte inferior uma tela de menu, com a tecla ► navegue até o menu trafo, pressione a tecla SET.

O menu **Trafo** possui senha para sua navegação, logo em seguida ao ser pressionado a tecla SET, aparecerá no display um número de quatro dígitos, "lembrete de senha" na parte superior e ao centro **0000**. Utilize a tecla  $\blacktriangle$  ou  $\lor$  para alterar os digito, para confirmar o número escolhido e passar para o próximo número pressione a tecla  $\blacktriangleright$ , para retornar ao número anterior pressione a tecla  $\triangleleft$ . Confirmando os quatro dígitos pressione a tecla **SET**, se a senha estiver correta entrará no menu de configuração mostrando as opções de configuração. Caso a senha estiver incorreta aparecer uma mensagem "senha incorreta" na parte inferior do display e apresentará novamente **0000**.

Depois de inserir a senha o DVR só irá pedir senha novamente quando retornar a sua tela de indicação de medição, caso continue fazendo configuração em outros menus que possua senha o DVR não irá pedir a senha novamente.

#### <u>A senha de fabricação do DVR é **0000**. Em caso de perda ou esquecimento da senha entre em contato com Electron do</u> <u>Brasil informando o lembrete de senha.</u>

Para navegar pelo menu de configuração utilizando as teclas ▲ ▼. Para entrar na opção desejada pressione a tecla SET ou ▶, para alterar o valor das variáveis utilize as teclas ▲ ▼ e pressione a tecla SET para confirmar a alteração, para cancelara operação pressione a tecla ◄. Automaticamente a variável retornará o seu valor anterior.

| Menu            | Parâmetro                                                                                    | Variável                                                                       | Descrição                                                               |  |  |  |
|-----------------|----------------------------------------------------------------------------------------------|--------------------------------------------------------------------------------|-------------------------------------------------------------------------|--|--|--|
|                 | $\rightarrow$ Menu para                                                                      | ightarrow Menu para habilitar e/ou desabilitar as fases de leitura de TC e TP; |                                                                         |  |  |  |
|                 |                                                                                              | ightarrow Submenu pa                                                           | ara habilitar e/ou desabilitar a leitura de tensão nas fases A, B ou C. |  |  |  |
|                 |                                                                                              | OFF                                                                            | Desabilita a leitura de tensão da fase correspondente;                  |  |  |  |
| Fase de leitura | 7,0,0                                                                                        | ON                                                                             | Habilita a leitura de tensão da fase correspondente;                    |  |  |  |
|                 | TC Fases                                                                                     | → Submenu pa                                                                   | ara habilitar e/ou desabilitar a leitura de tensão nas fases A, B ou C. |  |  |  |
|                 |                                                                                              | OFF                                                                            | Desabilita a leitura de tensão da fase correspondente;                  |  |  |  |
|                 | A/ b/C                                                                                       | ON                                                                             | Habilita a leitura de tensão da fase correspondente;                    |  |  |  |
| Cor Epr         | ightarrow Menu para configurar a corrente nominal do transformador do TC das fases A, B e C. |                                                                                |                                                                         |  |  |  |
| 1/2/3           |                                                                                              | 0,001 a                                                                        | Valor em kA do enrolamento que será monitorado.                         |  |  |  |
| 1/2/5           |                                                                                              | 9,999KA                                                                        | Exemplo: <u>Corrente do Enrolamento com carga nominal: 0,95 KA.</u>     |  |  |  |
| Relação TP      | ightarrow Menu para configurar a relação de transformação do TP das Fase A, B e C;           |                                                                                |                                                                         |  |  |  |
|                 |                                                                                              | 1 a 9999                                                                       | Valor em KA do enrolamento que será monitorado.                         |  |  |  |
| 7,0,0           |                                                                                              |                                                                                | Exemplo: TP = 13800V / 115 V = 120V (Relação de TP 120)                 |  |  |  |
| Relação TC      | $\rightarrow$ Menu para                                                                      | configurar a rela                                                              | ção de transformação do TC das Fase A, B e C;                           |  |  |  |
|                 |                                                                                              | 1 a 9999                                                                       | Valor da relação de transformação do TC de cada enrolamento que será    |  |  |  |
| A) b) C         |                                                                                              |                                                                                | monitorado.                                                             |  |  |  |
|                 |                                                                                              |                                                                                | Exemplo: 950/5 = 190 A (Relação de TC 190 A)                            |  |  |  |

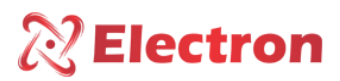

### MENU COMUTAÇÃO

O menu comut. é um menu de configuração dos parâmetros do comutador e possui os seguintes Submenus:

Para acessar o menu **comut.** com o display em modo de apresentação das leituras. Pressione a tecla **SET** o display apresentara na parte inferior uma tela de menu, com a tecla ► navegue até o menu **comut.**, pressione a tecla **SET**.

O menu **comut.** Com o display em modo de apresentação das leituras. Pressione a tecla **SET** o display apresentara na parte inferior uma tela de menu, com a tecla **▶** navegue até o menu **comut.**, pressione a tecla **SET**.

O menu **comut** possui senha para sua navegação, logo em seguida ao ser pressionado a tecla SET, aparecerá no display um número de quatro dígitos, "lembrete de senha" na parte superior e ao centro **0000**. Utilize a tecla  $\blacktriangle$  ou  $\blacktriangledown$  para alterar os digito, para confirmar o número escolhido e passar para o próximo número pressione a tecla  $\blacktriangleright$ , para retornar ao número anterior pressione a tecla  $\triangleleft$ . Confirmando os quatro dígitos pressione a tecla **SET**, se a senha estiver correta entrará no menu de configuração mostrando as opções de configuração. Caso a senha estiver incorreta aparecer uma mensagem "senha incorreta" na parte inferior do display e apresentará novamente **0000**.

#### <u>A senha de fabricação do DVR é **0000**. Em caso de perda ou esquecimento da senha entre em contato com Electron do</u> <u>Brasil informando o lembrete de senha.</u>

Para navegar pelo menu de configuração utilizando as teclas ▲ ▼. Para entrar na opção desejada pressione a tecla SET ou ▶, para alterar o valor das variáveis utilize as teclas ▲ ▼ e pressione a tecla SET para confirmar a alteração, para cancelara operação pressione a tecla ◄. Automaticamente a variável retornará o seu valor anterior.

| Menu          | Parâmetro                                                                                   | Variável                                                  | Descrição                                                                        |  |  |
|---------------|---------------------------------------------------------------------------------------------|-----------------------------------------------------------|----------------------------------------------------------------------------------|--|--|
|               | $\rightarrow$ Menu para o                                                                   | → Menu para configurar o tempo de Comutação do Comutador. |                                                                                  |  |  |
|               |                                                                                             |                                                           | Tempo necessário para todo o processo de comutação, a partir do                  |  |  |
| T. comutação  |                                                                                             | 1 a 100 s                                                 | comando ao final da execução. Caso não ocorra a comutação nesse                  |  |  |
|               |                                                                                             |                                                           | tempo, ocorrerá falha e comutação;                                               |  |  |
|               | $\rightarrow$ Menu para H                                                                   | Habilitar e/ou De                                         | esabilitar a leitura da Coroa Potenciométrica.                                   |  |  |
| Leitura Coroa |                                                                                             | Sim                                                       | Habilita a leitura da Coroa Potenciométrica;                                     |  |  |
|               |                                                                                             | Não                                                       | Desabilita a leitura da Coroa Potenciométrica;                                   |  |  |
| Passo         | → Menu para configurar o passo de resistivo da Coroa Potenciométrica;                       |                                                           |                                                                                  |  |  |
| Fasso         |                                                                                             | 4,7 a 100                                                 | Valor da resistência do passo resistivo da coroa Potenciométrica;                |  |  |
|               | ightarrow Menu para configurar o modo de inicialização da leitura da Coroa Potenciométrica; |                                                           |                                                                                  |  |  |
|               |                                                                                             | 0 a 100                                                   | <ul> <li>Inicia a indicação a partir da posição 0 Ω;</li> </ul>                  |  |  |
| 1ª Posição    |                                                                                             |                                                           | <ul> <li>Inicia a indicação a partir do passo da resistência da Coroa</li> </ul> |  |  |
|               |                                                                                             |                                                           | Potenciométrica.                                                                 |  |  |
|               | $\rightarrow$ Menu para o                                                                   | configurar o tipo                                         | o de indicação do TAP.                                                           |  |  |
| Indicação     |                                                                                             | NUM                                                       | Indicação de Posição de TAP em modo numérico;                                    |  |  |
|               |                                                                                             | ALF                                                       | Indicação de Posição de TAP em modo alfanumérico;                                |  |  |

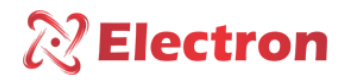

### MENU COMUTAÇÃO

| Menu           | Parâmetro                                                              | Variável                                                                  | Descrição                                                                    |  |  |
|----------------|------------------------------------------------------------------------|---------------------------------------------------------------------------|------------------------------------------------------------------------------|--|--|
|                | → Menu para configurar o range de indicação inicial de Posição de TAP; |                                                                           |                                                                              |  |  |
| Pos. Neutra    |                                                                        | OFF                                                                       | Desabilita a indicação de Posição de TAP                                     |  |  |
|                |                                                                        | -50 a 50                                                                  | Quando a posição é neutra o DVR indicará a letra <b>N</b> que referenciará a |  |  |
|                |                                                                        | -50 a 50                                                                  | Posição NEUTRA                                                               |  |  |
|                | → Menu para configurar o range de indicação inicial de posição de TAP; |                                                                           |                                                                              |  |  |
| Pos. Inicial   |                                                                        | OFF                                                                       | Desabilita a indicação de Posição de TAP                                     |  |  |
|                |                                                                        | -50 a 49                                                                  | OBS: Configuração usada no range inicial da Saída Analógica.                 |  |  |
|                | $\rightarrow$ Menu para o                                              | configurar o ran                                                          | ge de indicação final de posição de TAP;                                     |  |  |
| Pos. Final     |                                                                        | OFF                                                                       | Desabilita a indicação de Posição de TAP                                     |  |  |
|                |                                                                        | -50 a 49                                                                  | OBS: <u>Configuração usada no range final da Saída Analógica.</u>            |  |  |
|                | $\rightarrow$ Menu para e                                              | escolha de coma                                                           | ando sucessivo no Comutador caso ocorra um erro de sincronismo.              |  |  |
|                | OBS: <u>Menu va</u>                                                    | <u>lido somente se</u>                                                    | a função Controle de Paralelismo estiver habilitada;                         |  |  |
|                |                                                                        | Bloq.                                                                     | Bloqueia Comando no comutador, caso ocorra falha;                            |  |  |
| Pos Suc Erro   |                                                                        | B. Ret.                                                                   | Retorna a posição anterior e bloqueia o comutador em caso de falha;          |  |  |
|                | → Menu para configurar a posição intermediária do Comutador.           |                                                                           |                                                                              |  |  |
|                | OBS: Menu valido somente se não houver opção de Coroa Potenciométrica; |                                                                           |                                                                              |  |  |
| -              |                                                                        | ightarrow Submenu pa                                                      | ara Habilitar e/ou Desabilitar a opção de Posição Intermediária              |  |  |
| Pos.           | Status                                                                 | NÃO                                                                       | Desabilita a opção de posição intermediária;                                 |  |  |
| Intermediaria  |                                                                        | SIM                                                                       | Habilita a opção de posição intermediária;                                   |  |  |
|                | Nº                                                                     | → Submenu para configurar o número de operaçõea da posição intermediária; |                                                                              |  |  |
|                | Operações                                                              | 1 a 10                                                                    | Número de comutações realizadas pelo Comutador.                              |  |  |
|                | $\rightarrow$ Menu para d                                              | configurar a pos                                                          | ição intermediária do Comutador.                                             |  |  |
|                | OBS: Menu valido somente se não houver opção de Coroa Potenciométrica; |                                                                           |                                                                              |  |  |
|                |                                                                        | ightarrow Submenu pa                                                      | ara configurar a posição inicial intermediária;                              |  |  |
|                | Status                                                                 | NÃO                                                                       | Desabilita a opção de posição intermediária;                                 |  |  |
| Pos            |                                                                        | SIM                                                                       | Habilita a opção de posição intermediária;                                   |  |  |
| Intermediaria1 |                                                                        | ightarrow Submenu pa                                                      | ara configurar a posição inicial intermediária;                              |  |  |
| 234e5          | TAP Neutro                                                             | -50 2 50                                                                  | A Posição inicial intermediaria é calculada automaticamente, somando a       |  |  |
| , 2, 3, 4 8 3  |                                                                        | -30 a 30                                                                  | Posição Inicial com o número de operações                                    |  |  |
|                | Nº                                                                     | ightarrow Submenu pa                                                      | ara configurar o número de operações da posição intermediária.               |  |  |
|                | Operações                                                              | 1 a 10                                                                    | Número de comutações realizadas pelo Comutador entre a posição               |  |  |
|                |                                                                        |                                                                           | inicial intermediária e a posição final;                                     |  |  |

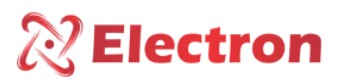

#### MENU COMUTAÇÃO

O menu coman. é um menu de comando do comutador e possui as seguintes opções:

- Subir Tensão
- Descer Tensão

Para acessar o menu **coman.** com o display em modo de apresentação das leituras. Pressione a tecla **SET** o display apresentara na parte inferior uma tela de menu, com a tecla ► navegue até o menu **coman.**, pressione a tecla **SET**.

O menu **coman.** possui senha para sua navegação, logo em seguida ao ser pressionado a tecla SET, aparecerá no display um número de quatro dígitos, "lembrete de senha" na parte superior e ao centro **0000**. Utilize a tecla  $\blacktriangle$  ou  $\lor$  para alterar os digito, para confirmar o número escolhido e passar para o próximo número pressione a tecla  $\blacktriangleright$ , para retornar ao número anterior pressione a tecla  $\blacktriangleleft$ . Confirmando os quatro dígitos pressione a tecla **SET**, se a senha estiver correta entrará no menu de configuração mostrando as opções de configuração. Caso a senha estiver incorreta aparecer uma mensagem "senha incorreta" na parte inferior do display e apresentará novamente **0000**.

Depois de inserir a senha o DVR só irá pedir senha novamente quando retornar a sua tela de indicação de medição, caso continue fazendo configuração em outros menus que possua senha o DVR não irá pedir a senha novamente.

#### De fabrica a senha do DVR é **0000**. Em caso de perda ou esquecimento da senha entre em contato com Electron do Brasil informando o lembrete de senha.

Para navegar pelo menu de configuração utilizando as teclas  $\blacktriangle \nabla$ . Para entrar na opção desejada pressione a tecla SET ou  $\triangleright$ , para alterar o valor das variáveis utilize as teclas  $\blacktriangle \nabla$  e pressione a tecla SET para confirmar a alteração, para cancelara operação pressione a tecla  $\triangleleft$ . Automaticamente a variável retornará o seu valor anterior.

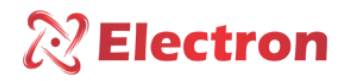

### MENU COMUTAÇÃO

| Menu          | Parâmetro               | Variável        | Descrição                                                                                                    |
|---------------|-------------------------|-----------------|----------------------------------------------------------------------------------------------------|
|               | ightarrow Menu para e   | executar o coma | ndo local para subir tensão.                                                                                                    |
| Subir Tensão  |                         | DISP INDI.      | Selecione a função no display <b>Subir Tensão</b> e pressione a tecla <b>SET</b> .<br>Quando o modo de operação está configurado para aceitar os comandos<br>locais, o campo <b>Subir Tensão</b> apresentará <b>DISP</b> , indicando que o<br>comando está disponível.<br>Quando o comando estiver indisponível, será mostrado <b>INDI</b> .<br>OBS.1: <u>O DVR só aceita comando local quando no menu <b>REGULA&gt;&gt;MODO</b><br/><b>DE OP.</b> estiver configurado em LOCAL ou <b>REMOTO/LOCAL</b>.<br/>OBS.2: <u>O DVR <b>não</b> aceitará comando local quando no menu</u><br/><b>REGULA&gt;&gt;MODO DE OP.</b> estiver configurado em <b>AUTOMÁTICO</b> ou<br/><b>REMOTO</b>, ou o equipamento estiver configurado na rede de Paralelismo<br/>como <b>Seguidor</b>.</u> |
|               | $\rightarrow$ Menu para | executar o com  | ando local para subir tensão.                                                                                                    |
| Descer Tensão |                         | DISP INDI.      | <ul> <li>Selecione a função no display Subir Tensão e pressione a tecla SET.</li> <li>Quando o modo de operação está configurado para aceitar os comandos locais, o campo Subir Tensão apresentará DISP, indicando que o comando está disponível.</li> <li>Quando o comando estiver indisponível, será mostrado INDI.</li> <li>OBS.1:<u>O DVR só aceita comando local quando no menu REGULA&gt;&gt;MODO DE OP. estiver configurado em LOCAL ou REMOTO/LOCAL.</u></li> <li>OBS.2: <u>O DVR não aceitará comando local quando no menu REGULA&gt;&gt;MODO DE OP. estiver configurado em AUTOMÁTICO ou REMOTO, ou o equipamento estiver configurado na rede de Paralelismo como Seguidor.</u></li> </ul>                                                                           |

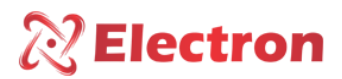

O menu **Manut**. é um menu de configuração dos parâmetros de manutenção do comutador e possui os seguintes submenus:

- Configura comutador;
- Alarme Manutenção;
- Registro Manutenção

O menu coman. é um menu de comando do comutador e possui os seguintes opções:

- Subir Tensão
- Descer Tensão

Para acessar o menu **coman.** com o display em modo de apresentação das leituras. Pressione a tecla **SET** o display apresentara na parte inferior uma tela de menu, com a tecla ► navegue até o menu **coman.**, pressione a tecla **SET**.

O menu **coman.** possui senha para sua navegação, logo em seguida ao ser pressionado a tecla SET, aparecerá no display um número de quatro dígitos, "lembrete de senha" na parte superior e ao centro **0000**. Utilize a tecla  $\blacktriangle$  ou  $\lor$  para alterar os digito, para confirmar o número escolhido e passar para o próximo número pressione a tecla  $\blacktriangleright$ , para retornar ao número anterior pressione a tecla  $\triangleleft$ . Confirmando os quatro dígitos pressione a tecla **SET**, se a senha estiver correta entrará no menu de configuração mostrando as opções de configuração. Caso a senha estiver incorreta aparecer uma mensagem "senha incorreta" na parte inferior do display e apresentará novamente **0000**.

Depois de inserir a senha o DVR só irá pedir senha novamente quando retornar a sua tela de indicação de medição, caso continue fazendo configuração em outros menus que possua senha o DVR não irá pedir a senha novamente.

#### De fabrica a senha do DVR é **0000**. Em caso de perda ou esquecimento da senha entre em contato com Electron do <u>Brasil informando o lembrete de senha.</u>

Para navegar pelo menu de configuração utilizando as teclas  $\blacktriangle \nabla$ . Para entrar na opção desejada pressione a tecla SET ou  $\triangleright$ , para alterar o valor das variáveis utilize as teclas  $\blacktriangle \nabla$  e pressione a tecla SET para confirmar a alteração, para cancelara operação pressione a tecla  $\triangleleft$ . Automaticamente a variável retornará o seu valor anterior.

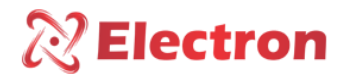

| Menu      | Parâmetro                 | Variável                  | Descrição                                                                |
|-----------|---------------------------|---------------------------|--------------------------------------------------------------------------|
|           | N. OP. ULTIMA MANUT.      |                           | → Submenu para editar o número de operação realizada pelo                |
|           |                           |                           | comutador desde a última manutenção;                                     |
|           |                           |                           | Range de 0 a 16.000.000 milhões de operações;                            |
|           | N. TOTAL OP               | ERAÇÕES CDC               | ightarrow Submenu para editar o número total de operações realizada pelo |
|           |                           |                           | comutador;                                                               |
|           |                           |                           | Range de 0 a 16.000.000 milhões de operações;                            |
|           | Soma I <sup>2</sup> Ult   | ima Manut.                | ightarrow Submenu para editar a Somatória de corrente interrompida pelo  |
|           |                           |                           | comutador ao quadrado desde a última manutenção;                         |
|           |                           |                           | <u>Range de 0,00 a 99999,99 KA;</u>                                      |
|           | Soma                      | Total I <sup>2</sup>      | → Submenu para editar Somatória de Corrente interrompida pelo            |
|           |                           |                           | Comutador ao quadrado;                                                   |
|           |                           | 1                         | Range de 0,00 a 99999,99 KA;                                             |
|           | Médias de                 | $\rightarrow$ Submenu par | ra editar ou consultar as quantidades de comutações realizadas pelo      |
| Configure | Comutações                | OLTC durante o            | período selecionado.                                                     |
| Configura |                           | OBS: <u>Range de C</u>    | ) a 999999 operações                                                     |
| Comutador |                           | Diária                    | Somatória de operações realizada ao dia;                                 |
|           |                           | Semanal                   | Somatória de operações realizada na semana;                              |
|           |                           | Mensal                    | Somatória de operações realizadas no mês;                                |
|           |                           | Trimestral                | Somatória de operações realizadas em três meses                          |
|           |                           | Semestral                 | Somatoria de operações realizadas em seis meses;                         |
|           |                           | Anual                     | Somatoria de operações realizadas no ano;                                |
|           | Soma Total I <sup>2</sup> | → Submenu par             | ra editar ou consultar as somatorias de corrente ao quadrado             |
|           |                           | Interrompida pe           |                                                                          |
|           |                           | OBS Range de U            | <u>a 999999,9 na</u>                                                     |
|           |                           | Diária                    | Somatória de corrente realizada ao dia;                                  |
|           |                           | Semanal                   | Somatória de corrente realizada na semana;                               |
|           |                           | Mensal                    | Somatória de corrente realizada no mês;                                  |
|           |                           | Trimestral                | Somatória de corrente realizada em três meses                            |
|           |                           | Semestral                 | Somatória de corrente realizada em seis meses;                           |
|           |                           | Anual                     | Somatória de corrente realizada no ano;                                  |
|           | Horímetro                 | $\rightarrow$ Submenu par | ra consultar ou editar a quantia de tempo em que o comutador está em     |
|           | Comutador                 | funcionamento;            |                                                                          |
|           |                           | Horímetro                 | Período decorrido após a manutenção (Hora, Dia e Ano);                   |
|           |                           | Parcial                   |                                                                          |
|           |                           | Horímetro                 | Período total do Comutador (Hora, Dia e Ano);                            |
|           |                           | Total                     |                                                                          |

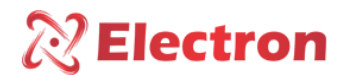

| Menu | Parâmetro               | Variável              | Descrição                                                              |
|------|-------------------------|-----------------------|------------------------------------------------------------------------|
|      | N. OP. ULTII            | MA MANUT.             | → Submenu para editar o número de operação realizada pelo              |
|      |                         |                       | comutador desde a última manutenção;                                   |
|      |                         |                       | Range de 0 a 16.000.000 milhões de operações;                          |
|      | Soma I <sup>2</sup> Ult | ima Manut.            | → Submenu para editar a Somatória de corrente interrompida pelo        |
|      |                         |                       | comutador ao quadrado desde a última manutenção;                       |
|      |                         |                       | Range de 0,00 a 99999,99 KA;                                           |
|      |                         | → Submenu par         | ra configurar a opção de base para o cálculo do período de             |
|      |                         | antecedência;         |                                                                        |
|      | Base                    | Operações             | Média das operações realizadas, ou seja, Número de operações           |
|      |                         | Totais                | dividido pelo Horímetro parcial do Comutador                           |
|      |                         | Ultimas               | Número de operações reais realizadas durante o período selecionado     |
|      |                         | Operações             |                                                                        |
|      |                         | ightarrow Submenu par | ra configurar a opção de base e período de antecedência para alarme de |
|      |                         | manutenção do         | comutador por número de comutações;                                    |
|      | Número de               | Base                  | Dias, Semanas, Meses, Trimestre, Semestres e Anos para o               |
|      | Comutações              |                       | acionamento do Alarme de Manutenção;                                   |
|      |                         | N. Base               | Número de dias, Semanas, Meses, Trimestres, Semestres e Anos para o    |
|      |                         |                       | acionamento do Alarme de Manutenção;                                   |
|      |                         | → Submenu pa          | ara configura a opção de base e período de antecedência para alarme de |
|      |                         | manutenção d          | o comutador por somatória de corrente comutada ao quadrado.            |
|      | Soma Cor.               | Base                  | Dias, Semanas, Meses, Trimestre, Semestres e Anos para o               |
|      | Comutada                |                       | acionamento do Alarme de Manutenção;                                   |
|      |                         | N. Base               | Número de dias, Semanas, Meses, Trimestres, Semestres e Anos para o    |
|      |                         |                       | acionamento do Alarme de Manutenção;                                   |

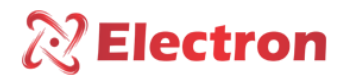

| Menu                   | Parâmetro   | Variável         | Descrição                                                                                                    |
|------------------------|-------------|------------------|----------------------------------------------------------------------------------------------------|
|                        | → Submenu p | oara registrar a | manutenção do Comutador.                                                                                                    |
|                        |             | Não              | Retorna ao menu anterior sem confirmar a manutenção;                                                                                                    |
| Registro<br>Manutenção |             | Sim              | <ul> <li>Sim – Confirma que foi realizado a manutenção do comutador e realiza as seguintes alterações nos registradores listados abaixo:</li> <li>Registrador, Numero de comutações desde a ultima manutenção: Zera e começa um novo período.</li> <li>Registrador, Somatória de corrente comutada ao quadrado desde a ultima Manutenção. : Zera e começa um novo período.</li> <li>Registrador, Horímetro Parcial: Zera e começa um novo período.</li> <li>Registrador, Histórico de manutenção: Realiza a gravação da data e hora da manutenção, numero de comutações e somatória de corrente comutada ao quadrado.</li> </ul> |

### MENU PARALELISMO

O menu Paral. é um menu de configuração dos parâmetros da rede de paralelismo e possui os seguintes Submenus:

• Parale.;

• N. Trafo;

Topologia;N. Banco:

- EndTrafo:
- EndBanco;

Para acessar o menu **Paral.** com o display em modo de apresentação das leituras. Pressione a tecla **SET** o display apresentara na parte inferior uma tela de menu, com a tecla ► navegue até o menu **Paral.**, pressione a tecla **SET**.

O menu Paral. possui senha para sua navegação, logo em seguida ao ser pressionado a tecla SET, aparecerá no display um número de quatro dígitos, "lembrete de senha" na parte superior e ao centro 0000. Utilize a tecla  $\blacktriangle$  ou  $\lor$  para alterar os digito, para confirmar o número escolhido e passar para o próximo número pressione a tecla  $\blacktriangleright$ , para retornar ao número anterior pressione a tecla  $\triangleleft$ . Confirmando os quatro dígitos pressione a tecla SET, se a senha estiver correta entrará no menu de configuração mostrando as opções de configuração. Caso a senha estiver incorreta aparecer uma mensagem "senha incorreta" na parte inferior do display e apresentará novamente 0000.

Depois de inserir a senha o DVR só irá pedir senha novamente quando retornar a sua tela de indicação de medição, caso continue fazendo configuração em outros menus que possua senha o DVR não irá pedir a senha novamente.

#### De fabrica a senha do DVR é **0000**. Em caso de perda ou esquecimento da senha entre em contato com Electron do <u>Brasil informando o lembrete de senha.</u>

Para navegar pelo menu de configuração utilizando as teclas  $\blacktriangle \nabla$ . Para entrar na opção desejada pressione a tecla SET ou  $\triangleright$ , para alterar o valor das variáveis utilize as teclas  $\blacktriangle \nabla$  e pressione a tecla SET para confirmar a alteração, para cancelara operação pressione a tecla  $\triangleleft$ . Automaticamente a variável retornará o seu valor anterior.

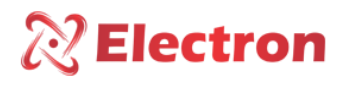

| Menu          | Parâmetro                                                                                                    | Variável | Descrição                                                                        |  |  |  |  |  |
|---------------|----------------------------------------------------------------------------------------------------|----------|----------------------------------------------------------------------------------|--|--|--|--|--|
|               | → Submenu para configurar o modo de controle de Paralelismo;                                                                  |          |                                                                                  |  |  |  |  |  |
|               |                                                                                                    | OFF      | Desabilita função de Paralelismo;                                                |  |  |  |  |  |
|               |                                                                                                    | Escravo  | Equipamento parametrizado em modo Escravo;                                       |  |  |  |  |  |
| Paral.        |                                                                                                    | Mestre   | Equipamento parametrizado em modo Mestre;                                        |  |  |  |  |  |
|               |                                                                                                    | Indiv. B | Equipamento em modo individual Banco. (Apenas na topologia Banco);               |  |  |  |  |  |
|               |                                                                                                    | Indiv. F | Equipamento em modo individual Fase;                                             |  |  |  |  |  |
|               | ightarrow Submenu para selecionar o tipo de topologia da rede de Paralelismo;                                                 |          |                                                                                  |  |  |  |  |  |
| N. banco      |                                                                                                    | 3 Fases  | Rede em Transformadores trifásicos                                               |  |  |  |  |  |
|               |                                                                                                    |          | OBS: Cada Fase representa um transformador monofásico                            |  |  |  |  |  |
|               |                                                                                                    | Banco    | Rede em Banco do Transformador;                                                  |  |  |  |  |  |
| N. Trafo.     | → Submenu para configurar o número de equipamento na rede de controle de Paralelismo                                          |          |                                                                                  |  |  |  |  |  |
|               |                                                                                                    | 1 a 31   | Menu disponível quando o equipamento estiver configurado como Mestre             |  |  |  |  |  |
|               |                                                                                                    |          | <u>e Topologia de rede como 3 Fases.</u>                                         |  |  |  |  |  |
|               | $\rightarrow$ Menu para configurar o endereço do equipamento na rede de controle de Paralelismo.                              |          |                                                                                  |  |  |  |  |  |
| EndTrafo 1    |                                                                                                    | Off      | Desabilita endereço de Trafo 1;                                                  |  |  |  |  |  |
|               |                                                                                                    | On       | Habilita endereço de Trafo 1;                                                    |  |  |  |  |  |
| EndTrafo 2    |                                                                                                    | Off      | Desabilita endereço de Trafo 2;                                                  |  |  |  |  |  |
|               |                                                                                                    | On       | Habilita endereço de Trafo 2;                                                    |  |  |  |  |  |
|               | → Menu para configurar o Status de Escravo ou Seguidores na rede de Controle de Paralelismo, quando                           |          |                                                                                  |  |  |  |  |  |
|               | configurado como Banco de Transformadores.                                                                                    |          |                                                                                  |  |  |  |  |  |
|               | ON                                                                                                    |          | Endereço do Escravo ou seguidor na rede de Paralelismo Habilitado.               |  |  |  |  |  |
|               | 1B, 1C                                                                                                    |          | Endereço do Escravo ou seguidor na rede de Paralelismo Desabilitado.             |  |  |  |  |  |
| End.banco XW. | 24 28 2C                                                                                                    |          | OBS.: Menu disponível quando o equipamento estiver configurado como              |  |  |  |  |  |
|               | 2A, 2D, 2C,<br>3A                                                                                                    |          | Mestre. E topologia de rede "Banco". Os endereços dos escravos ou                |  |  |  |  |  |
|               | 57,,                                                                                                    | 055      | <u>seguidores serão representados pela letra X e fase do banco pela letra W.</u> |  |  |  |  |  |
|               |                                                                                                    | OFF      |                                                                                  |  |  |  |  |  |
|               | 9A, 9B e 9C                                                                                                    |          |                                                                                  |  |  |  |  |  |
|               | → Menu para configurar o Status de Escravo ou Seguidos na rede de Controle de Paralelismo, quando configurado como trifásico. |          |                                                                                  |  |  |  |  |  |
|               |                                                                                                    |          |                                                                                  |  |  |  |  |  |
|               |                                                                                                    | ON       | Endereço do Escravo ou seguidor na rede de Paralelismo Habilitado.               |  |  |  |  |  |
|               |                                                                                                    |          | Endereço do Escravo ou seguidor na rede de Paralelismo Desabilitado.             |  |  |  |  |  |
| End.Trafo X   |                                                                                                    |          | OBS.: Menu disponível quando o equipamento estiver configurado como              |  |  |  |  |  |
|               | 1 ao 31                                                                                                    |          | Mestre. e topologia de rede "3 Fase". Os endereços dos escravos ou               |  |  |  |  |  |
|               |                                                                                                    | OFF      | seguidores serão representados pela letra X.                                     |  |  |  |  |  |

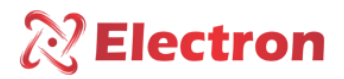

#### **RECOMENDAÇÕES IMPORTANTES**

Antes de colocar em operação o equipamento verifique as seguintes recomendações:

- 1. Todos os sensores bem como o equipamento devem estar aterrados.
- 2. Os sensores e a alimentação corretamente aterrados evitam que haja mau funcionamento ou danos em casos de perturbações, surtos, e induções no equipamento.
- 3. Utilizar na rede de comunicação (Rs485) resistores de 120 Ohms nas 2 extremidades da linha de transmissão (início e fim) a fim de gerar diferença de potencial necessária para o correto funcionamento da rede de comunicação.
- 4. Somente utilizar com o DVR e os acessórios originais que acompanham o equipamento (TC Split core), pois eles foram rigorosamente testados em conjunto para garantir o máximo de eficiência e desempenho no funcionamento do conjunto.
- 5. Não utilizar o Regulador diretamente no SOL, sempre que for instado em campo é importante que tenha um painel com vidro fumê, afim que sejam filtrados os raios ultravioletas que agridem o policarbonato frontal, desta maneira será prolongada a vida do equipamento.

#### RECOMENDAÇÕES IMPORTANTES CABEAMENTO

| Cabeamento Recomendado para conexão (Normas NBR-5410 e NBR-14039) |                                       |                                                                        |  |  |  |  |  |
|-------------------------------------------------------------------|---------------------------------------|------------------------------------------------------------------------|--|--|--|--|--|
| Conexão                                                           | Material                              | Qualidade                                                              |  |  |  |  |  |
|                                                                   | Cobre NU                              | Alta condutividade Elétrica.                                           |  |  |  |  |  |
|                                                                   | Cobre Estanhado                       | Resistencia a Corrosão.                                                |  |  |  |  |  |
| Aterramento                                                       | Fita de Cobre                         | Proteção contra Raios.                                                 |  |  |  |  |  |
|                                                                   | Malha de Aterramento                  | Distribuição uniforme da corrente de falha.                            |  |  |  |  |  |
|                                                                   | Hasta da Atorramonto                  | Cria caminho de Baixa resistência até a                                |  |  |  |  |  |
|                                                                   |                                       | terra.                                                                 |  |  |  |  |  |
| Comunicação PS-485                                                | Belden 9841 (24AWG)                   | Par trançado, blindado e Baixa Capacitância.                           |  |  |  |  |  |
| Comunicação N3-485                                                | Alpha Wire (22AWG)                    |                                                                        |  |  |  |  |  |
|                                                                   | EPR                                   | Resistencia a calor, umidade, agentes<br>químicos e suportam até 90°C. |  |  |  |  |  |
| Alimentação                                                       | XLPE                                  |                                                                        |  |  |  |  |  |
| Sensores                                                          | PT-100 Blindado (3x24 AWG) - Electron | Resistencia mecânica e proteção contra                                 |  |  |  |  |  |
|                                                                   |                                       | ruídos.                                                                |  |  |  |  |  |
| Saída a Reles                                                     | Cabo Multivias Blindado               | Resistencia mecânica e proteção contra                                 |  |  |  |  |  |
| Salaa a Neles                                                     |                                       | ruídos.                                                                |  |  |  |  |  |

| Cabeamento Recomendado para conexão entradas/saídas de corrente |                |       |            |           |                            |  |  |  |
|-----------------------------------------------------------------|----------------|-------|------------|-----------|----------------------------|--|--|--|
| Conexão                                                         | Material       | Range | Impedância | Distância | Bitola Mínima              |  |  |  |
|                                                                 |                | 01mA  | 8kΩ        | <100m     | 0,14 a 0,25mm <sup>2</sup> |  |  |  |
|                                                                 |                |       |            | >100m     | 0,35 a 0,5mm <sup>2</sup>  |  |  |  |
|                                                                 |                | 05mA  | 1.6kΩ      | <100m     | 0,2 a 0,35mm²              |  |  |  |
|                                                                 |                |       |            | >100m     | 0,5 a 0,75mm <sup>2</sup>  |  |  |  |
| Saidas Analógicas /                                             | Cabo Multivias | 010mA | 800Ω       | <100m     | 0,25 a 0,5mm²              |  |  |  |
| Entradas IC / Tap                                               | Blindado       |       |            | >100m     | 0,75 a 1,0mm²              |  |  |  |
|                                                                 |                | 020mA | 400Ω       | <100m     | 0,5 a 0,75mm²              |  |  |  |
|                                                                 |                |       |            | >100m     | 1,0 a 1,5mm²               |  |  |  |
|                                                                 |                | 420mA | 400Ω       | <100m     | 0,5 a 0,75mm²              |  |  |  |
|                                                                 |                |       |            | >100m     | 1,0 a 1,5mm²               |  |  |  |

Tabela 2 – Recomendação Cabeamento

www.electron.com.br

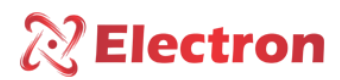

#### **TERMO DE GARANTIA**

O DVR Electron tem prazo de garantia de dois anos contados a partir da data de venda consignada na nota fiscal, com cobertura para eventuais defeitos de fabricação que o torne impróprio ou inadequado às aplicações que se destina.

#### Exclusão da Garantia:

A garantia não cobre despesas de transporte para assistência técnica, frete e seguro para remessa de produto com indício de defeito ou mau funcionamento. Não estão cobertos também os seguintes eventos: Desgaste natural de peças pelo uso contínuo e frequente, danos na parte externa causada por quedas ou acondicionamento inadequado; tentativa de conserto/ violação de lacre com danos provocados por pessoas não autorizadas pela Electron e em desacordo com as instruções que fazem parte do descritivo técnico.

#### Perda de Garantia:

O produto perderá a garantia automaticamente quando:

- Não forem observadas as instruções de utilização e montagem contidas neste manual e os procedimentos de instalação contidas na Norma NBR 5410;
- Submetido a condições fora dos limites especificados nos respectivos descritivos técnicos.
- Violado ou consertado por pessoa que não seja da equipe técnica da Electron;
- O dano for causado por queda ou impacto;
- Ocorrer infiltração de água ou qualquer outro líquido;
- Ocorrer sobrecarga que cause a degradação dos componentes e partes do produto.

#### Utilização da Garantia:

Para usufruir desta garantia o cliente deverá enviar o produto à Electron juntamente com cópia da nota fiscal de compra devidamente acondicionado para que não ocorram danos no transporte. Para um pronto atendimento é recomendado remeter o maior volume de informações possível referente ao defeito detectado. Isso será analisado e submetido a testes completos de funcionamento.

A análise do produto e sua eventual manutenção somente serão realizadas pela equipe técnica da Electron do Brasil em sua sede.

Disponível para Downloads na Página de Internet:

http://www.electron.com.br/downloads/artigos-tecnicos/